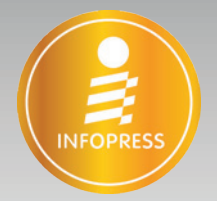

## Photoshop CC & CS6 Creative Retauch

 $\mathbb{D}$ 

## <mark>ตัดต่อภาพ</mark>เหนือจินตนาการ

นู้แต่ว เกียรติพวษ์ บุญวิตร

## Editorial

ถึงแม้ในปัจจุบันการแต่งภาพจะกลายเป็นเรื่องง่าย จากการเข้ามาของแอพพลิเคชัน ที่ทำให้ทุกอย่างสำเร็จได้ในไม่กี่จิ๊ก (จิ๊ก คือ หน่วยของการจิ้มหน้าจอสมาร์ทโฟน)

แล้วทำไมพวกเรายังพยายามหน้ามืนที่จะทำหนังสือสอนรีทัชภาพด้วย Photoshop ออกมากันอีกนะ

ถามกลับง่ายๆ เลยครับ "แอพพลิเคชันพวกนั้นมันตอบทุกจินตนาการได้หรือเปล่า" ใช่ครับ ไม่ได้

เมื่อเรียนจบมาหรือเมื่อต้องทำงาน คงไม่มีใครใช้แอพฯ ทำงานสำหรับส่งงานให้ ลูกค้าหรอก จริงไหมครับ

แล้วจะเอาอะไรฝึก Photoshop ดีนะ

นั่นล่ะครับที่มาของหนังสือเล่มนี้ ฝึกรีทัช ตัดต่อ ใช้เครื่องมือต่างๆ ของ Photoshop สร้างภาพที่เหนือจินตนาการขึ้นมา สิ่งที่จะได้แน่ๆ ก็คือ จะมหัศจรรย์ใจไปกับเทคนิคการ ใช้เครื่องมือ คำสั่งซึ่งสิ่งต่างๆ เหล่านี้จะเป็นเทคนิคติดตัวไปใช้งานในอนาคต และตอบ โจทย์จินตนาการของเราเอง นอกจากนั้นยังทำให้เราเกิดความคุ้นเคยกับการประยุกต์ใช้ งาน ซึ่งจะทำให้จินตนาการครั้งต่อไป กว้าง และไร้ขอบเขตมากยิ่งขึ้น

ขอให้สนุกกับการรีทัชและการประยุกต์ใช้เครื่องมือจากหนังสือเล่มนี้ ขอบคุณครับ

> ปียะบุตร สุทธิดารา สิงหาคม 2559

## Thanks

หนังสือเล่มนี้ใช้ระยะเวลาในขั้นตอนการเรียบเรียงเป็นระยะเวลานาน จวนเรียนจะ ล้มเหลวด้วยปัญหาต่างๆ มากมาย แต่ต้องขอขอบคุณ บ.ก. ปิยะบุตร สุทธิดารา ที่ยัง เชื่อมั่น ให้กำลังใจ จนสามารถเอาชนะอุปสรรคต่างๆ และสามารถจัดทำหนังสือเล่มนี้ได้ เสร็จสมบูรณ์ ขอขอบคุณกองบรรณาธิการ ฝ่ายผลิตทุกท่านที่ให้ความอนุเคราะห์ และ ช่วยเหลือเป็นอย่างดี

ขอขอบคุณจากใจอีกครั้ง

## Author

การรีทัชภาพให้สวยงามอลังการอาจเป็นเรื่องที่ใครหลายคนคิดว่าไกลตัวเกินไป ใช้ Photoshop ไม่เก่งคงทำไม่ได้แน่นอน

ความคิดนี้อาจไม่ถูกต้องทั้งหมด เพราะความจริงแล้วการรีทัชภาพนั้น

"เครื่องมือและคำสั่งอาจไม่สำคัญเท่าจินตนาการ"

หนังสือเล่มนี้จะพาผู้อ่านไปทำความรู้จักกับเครื่องมือ และคำสั่งที่มหัศจรรย์ของ Photoshop เพียงไม่กี่อย่างก็สามารถพลิกแพลงการใช้งานเพื่อสร้างเอฟเฟ็กต์ให้ภาพ ออกมาสวยงามอลังการได้

หนังสือเล่มนี้จึงเหมาะกับทุกคนที่มีความหลงใหลการรีทัชภาพ และต้องการพัฒนา ฝีมือในการสร้างสรรค์ผลงานให้ออกมาสมบูรณ์ที่สุด

สุดท้ายนี้ผู้เขียนหวังไว้เป็นอย่างยิ่งว่า หนังสือเล่มนี้จะมีประโยชน์กับผู้อ่านไม่มาก ก็น้อย หากมีข้อผิดพลาดประการใด ต้องขออภัยไว้ ณ ที่นี้ด้วย

> เกียรติพงษ์ บุญจิตร สิงหาคม 2559

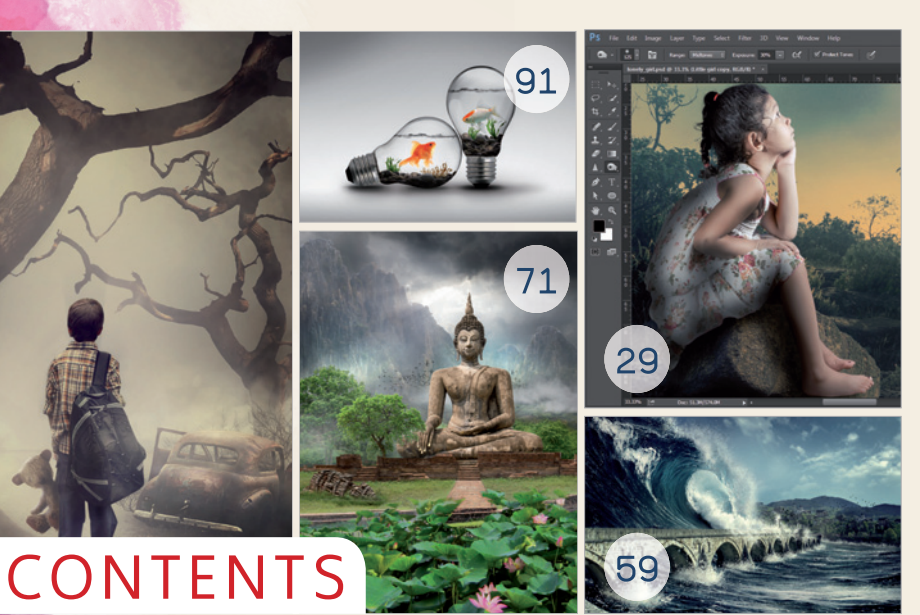

#### Intro

| Essential Photoshop Skills         | 2  |
|------------------------------------|----|
| การรีทัชเพื่อลบจุดบกพร่องเบื้องต้น | 3  |
| สารพัดเทคนิคตัดวัตถุออกจากฉากหลัง  | 7  |
| ปรับปรุงสีสันและแสงเงาของภาพ       | 17 |
| การใช้งานเครื่องมือ Brush Tool     | 24 |
| Dodge และ Burn ภาพ                 | 27 |
| ใส่เอฟเฟ็กต์ให้ภาพด้วย Blend Mode  | 30 |
| ทำงานกับเลเยอร์                    | 32 |
| การเลือกใช้สีใน Photoshop          | 35 |
| การปรับขนาดภาพด้วย Free Transform  | 40 |

### Chapter 01

| The Lost     | Воу                    | 46 |
|--------------|------------------------|----|
| ขั้นตอนที่ 1 | : สร้างขึ้นหลัก        | 48 |
| ขั้นตอนที่ 2 | : ซากรถ                | 51 |
| ขั้นตอนที่ 3 | : เด็กน้อยผู้โดดเดี่ยว | 53 |
| ขั้นตอนที่ 4 | : แสงเงาและสีสัน       | 56 |

## Chapter 02

| The Big      | Waves           |  |
|--------------|-----------------|--|
| ขั้นตอนที่ 1 | : เตรียมฉากหลัง |  |
| ขั้นตอนที่ 2 | : ใส่คลื่นยักษ์ |  |

| ขั้นตอนที่ 3 : สายน้ำแตกกระเซ็น | 67 |
|---------------------------------|----|
| ขั้นตอนที่ 4 : แสงและสี         | 69 |
| Chapter 03                      |    |
| Road to peace                   | 72 |
| ขั้นตอบที่ 1 · จากหน้า-จากหลัง  | 74 |

| ขั้นตอนที่ | 2 | ; | ใส่ฐานและองค์พระ              | 77 |
|------------|---|---|-------------------------------|----|
| ขั้นตอนที่ | 3 | : | ใส่ต้นไม้และรายละเอียด        | 81 |
| ขั้นตอนที่ | 4 | : | แสง เงา หมอกควัน และแฟลร์     | 84 |
| ข้ำเตอบที่ | 5 |   | เก็บรายละเอียดและปรับปรงแสงสี | 87 |

## Chapter 04

#### The Fish Tank ขั้นตอนที่ 1 : สร้างฉากหลังและหลอดไฟ ขั้นตอนที่ 2 : ใส่เงาเพิ่มมิติให้สมจริง ขั้นตอนที่ 3 : ใส่ปลาลงในหลอดไฟ ขั้นตอนที่ 4 : สร้างสภาพแวดล้อมให้ สมบูรณ์แบบ ขั้นตอนที่ 5 : แสงสะท้อนและเงา

## Chapter 05

| Juice                            | 108 |
|----------------------------------|-----|
| ขั้นตอนที่ 1 : จัดฉาก            | 110 |
| ขั้นตอนที่ 2 : กระป๋องน้ำ 3 มิติ | 111 |

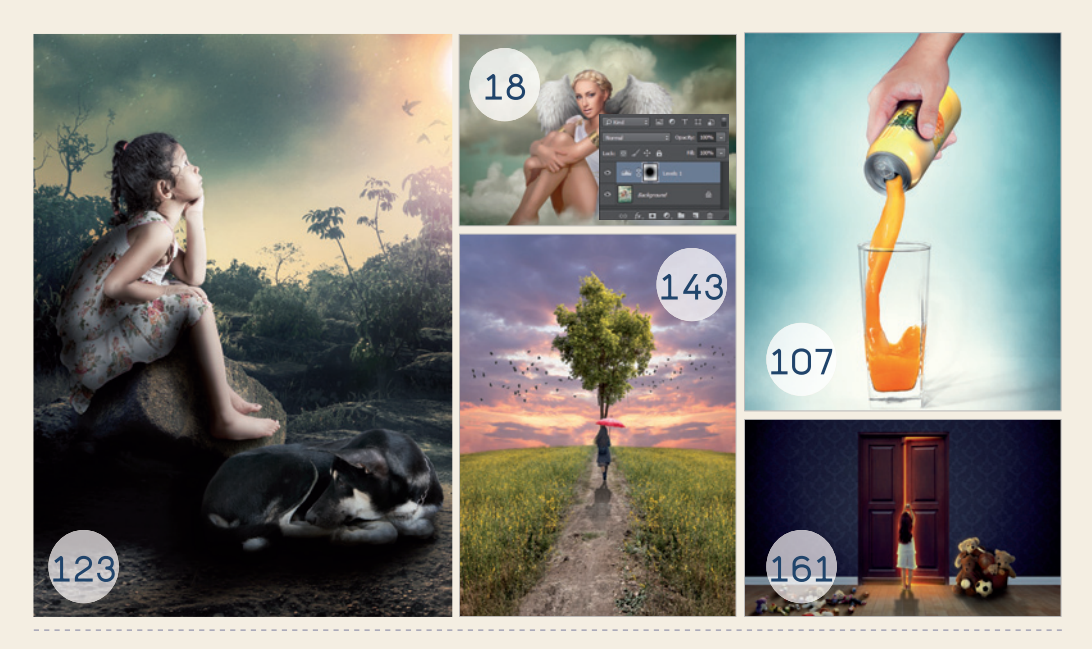

| ขั้นตอนที่ | 3 | ; | จับกระป๋องใส่มือ | 115 |
|------------|---|---|------------------|-----|
| ขั้นตอนที่ | 4 | : | เทน้ำลงแก้ว      | 118 |

## Chapter 06

| The Lonely Girl                            | 124 |
|--------------------------------------------|-----|
| ขั้นตอนที่ 1 : สร้างฉากหลังและเปลี่ยนโทนสี | 126 |
| ขั้นตอนที่ 2 : ใส่องค์ประกอบหลัก           | 130 |
| ขั้นตอนที่ 3 : แสงและเงาโดยรวมของภาพ       | 134 |
| ขั้นตอนที่ 4 : พระจันทร์และหมู่ดาว         | 136 |

## Chapter 07

| Lonely tree on a golden field                  | 144 |
|------------------------------------------------|-----|
| ขั้นตอนที่ 1 : สร้างทุ่งสีทองเป็นฉากหน้า       | 146 |
| ขั้นตอนที่ 2 : ปรับมุมมองฉากหน้าและ            |     |
| ใส่ท้องฟ้า                                     | 149 |
| ขั้นตอนที่ 3 : เพิ่มทุ่งหญ้าที่เส้นขอบฟ้า      | 151 |
| ขั้นตอนที่ 4 : เตรียมภาพต้นไม้โดดเดี่ยว        | 152 |
| ขั้นตอนที่ 5 : ใส่ต้นไม้และเพิ่มเติมรายละเอียด | 155 |

## Chapter 08

| Mystery Door                            | 162 |
|-----------------------------------------|-----|
| ขั้นตอนที่ 1 : จัดฉาก                   | 164 |
| ขั้นตอนที่ 2 : เปลี่ยนภาพจากกลางวันเป็น |     |
| กลางคืน                                 | 166 |

ขั้นตอนที่ 3 : สร้างแสงสว่างลอดผ่านบานประตู 167 ขั้นตอนที่ 4 : เพิ่มเติมเรื่องราวในภาพ 171

#### Chapter 09

| Restore damaged photo Part I               | 178 |
|--------------------------------------------|-----|
| ขั้นตอนที่ 1 : รีทัชลบร่องรอยความเสียหาย   | 180 |
| ขั้นตอนที่ 2 : เพิ่มความนุ่มนวลให้พื้นผิว  | 184 |
| ขั้นตอนที่ 3 : เก็บรายละเอียด และเพิ่มเติม |     |
| แสงเงา                                     | 185 |
| ขั้นตอนที่ 4 : ใส่สีให้สมบูรณ์แบบ          | 187 |

#### Chapter 10

# Restore damaged photo Part II 194 ขั้นตอนที่ 1 : แก้ไขร่องรอยความเสียหายสำคัญ 196 196 ขั้นตอนที่ 2 : ตกแต่งเล้นผมให้นุ่มสลวย 198 ขั้นตอนที่ 3 : เดิมขนตา คิ้ว และปากให้เอิบอิ่ม 202 205

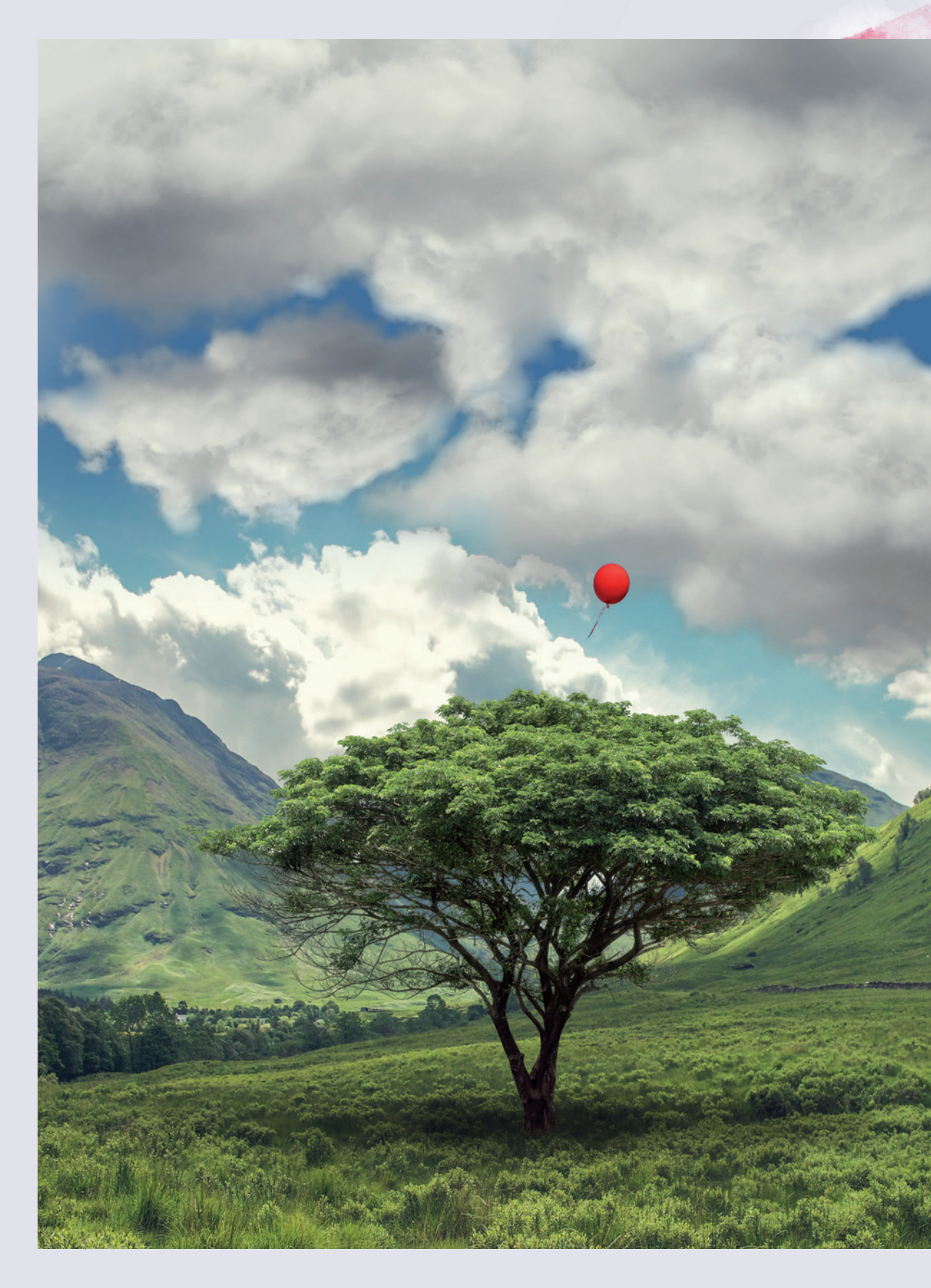

# Intro

## Essential Photoshop Skills

Photoshop มีเครื่องมือและคำสั่งการทำงานมากมาย แต่ในการใช้งานจริงต่อให้งานมีความซับซ้อนแค่ไหน แต่ก็มีเครื่องมือไม่กี่ตัวหรือไม่กี่คำสั่งเท่านั้นที่เราต้องใช้อยู่เสมอ ซึ่งหนังสือเล่มนี้จะสอนให้ผู้อ่านได้สร้างสรรค์ผล งานการรีทัชภาพให้ออกมาสวยงามอลังการด้วยเครื่องมือและคำสั่งไม่กี่อย่าง

และเนื้อหาในบทนี้ผู้เขียนได้รวบรวมเครื่องมือและคำสั่งที่จำเป็นต่อการใช้งาน รวมไปถึงเทคนิคการใช้งานต่างๆ เพื่อให้การทำงานสะดวกมากยิ่งขึ้น ซึ่งศึกษาได้จากหัวข้อต่างๆ ต่อไปนี้

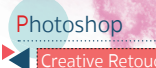

## การรีทัชเพื่อลบจุดบกพร่องเบื้องต้น

สิ่งแรกที่ต้องเรียนรู้สำหรับการทำงานใน Photoshop ไม่ว่าจะเป็นเวอร์ชันใดก็ตามคือ วิธีรีทัชเพื่อลบหรือแก้ไขจุด บกพร่องของภาพ และคงไม่มีเครื่องมือใดที่ทรงประสิทธิภาพและได้รับความนิยมเท่ากับเครื่องมือ 🛃 (Clone Stamp Tool) และ 🌌 (Spot Healing Brush Tool) ซึ่งเราจะมาทำความรู้จักกับเครื่องมือทั้ง 2 นี้อย่างละเอียดกัน

## ้รีทัชแก้ไขจุดบกพร่องด้วยเครื่องมือ Clone Stamp Tool

[Clone Stamp Tool) เป็นเครื่องมือตั้งเดิมของ Photoshop ที่มีให้ใช้งานในทุกเวอร์ชัน จุดเด่นของเครื่องมือนี้ คือสามารถนำพื้นที่จุดที่ต้องการมาแปะทับบริเวณที่มีปัญหาได้ ซึ่งการใช้งานให้ได้ผลลัพธ์ที่ดีนั้นจะต้องปรับค่าของ เครื่องมือให้เหมาะสม ซึ่งค่าการปรับแต่งที่สำคัญของเครื่องมือ [4] (Clone Stamp Tool) มีดังนี้

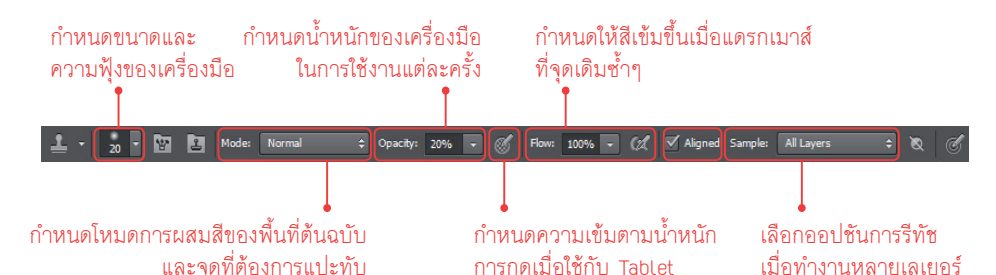

สำหรับแนวทางการใช้งานเครื่องมือ 🗾 (Clone Stamp Tool) นั้น เรา จะต้องวิเคราะห์ความบกพร่องของภาพเสียก่อนว่ามีจุดบกพร่องบริเวณใด และจะสามารถนำพื้นที่ใดมาแปะทับได้บ้างดังภาพตัวอย่าง หากต้องการ รีทัชเสาไฟและสายไฟด้านข้างออกจะต้องนำท้องฟ้าและพื้นที่ใกล้เคียงมา แปะทับนั่นเอง

เมื่อวิเคราะห์เบื้องต้นได้แล้วก็เข้าสู่ขั้นตอนการทำงาน โดยเราจะเริ่มต้น โดยปรับค่าเครื่องมือ 🎒 (Clone Stamp Tool) ก่อน ซึ่งหัวใจสำคัญอยู่ที่ ขนาดและค่า Hardness

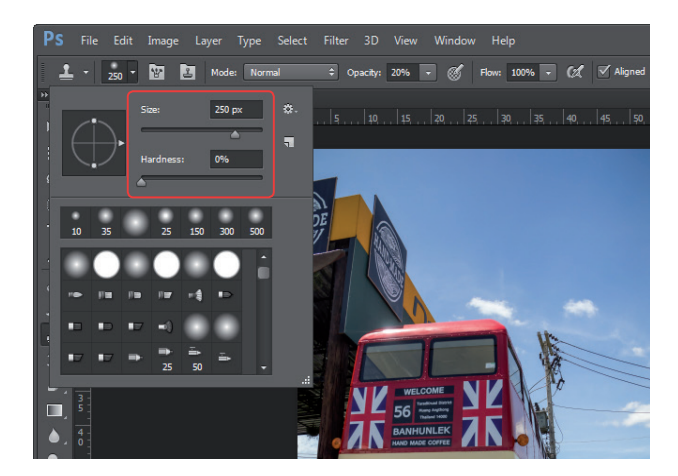

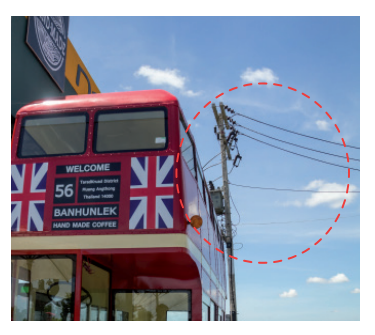

สำหรับค่า Hardness มักกำหนดเป็น 0% เพื่อให้เครื่องมือมีขอบฟุ้ง ซึ่งจะช่วยให้ ได้พลลัพธ์ที่กลมกลืนกว่า (การกำหนดค่า Hardness สูงๆ มักใช้ในกรณีที่รีทัชภาพที่มี รายละเอียดเล็กๆ และมีพื้นที่ไม่กว้างมากนัก)

ศัวอย่างการกำหนดค่าให้เครื่องมือ (Clone Stamp Tool) โดยกำหนดค่า Hardness เป็น 0% เพื่อให้เครื่องมือมีขอบแบบฟุ้ง ซึ่งจะช่วยให้การรีกัชมี ความกลมกลืนมากขึ้น

Intro

สำหรับขนาดของเครื่องมือ 🛃 (Clone Stamp Tool) สามารถกำหนดได้ง่ายๆ โดยกดปุ่ม 🕕 เมื่อต้องการลดขนาด หรือกดปุ่ม 🕕 เพื่อเพิ่มขนาดเครื่องมือ

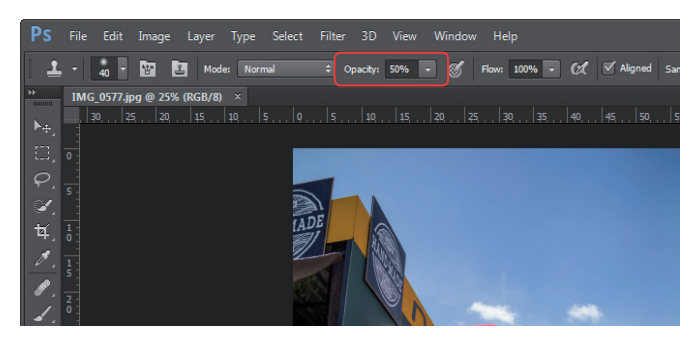

ตัวอย่างการกำทนดค่า Opacity โดยลดลงเหลือ 50% เนื่องจากบริเวณที่มีปัญหามีรายละเอียด ไม่มากนัก หากใช้ค่า Opacity สูงไปจะทำให้สีสันไม่สม่ำเสมอ

เมื่อกำหนดค่าให้เครื่องมือ เรียบร้อยแล้ว ก็เข้าสู่การทำงานซึ่ง จะมีหลักการอยู่ว่า เราจะต้องกดปุ่ม ▲ แล้วใช้เครื่องมือ ≛ (Clone Stamp Tool) คลิกไปยังพื้นที่ต้นฉบับ เพื่อก็อปปี้เสียก่อน เมื่อเลื่อนเมาส์ไปจุดที่มีปัญหา ซึ่งจะปรากฏพื้นที่ที่เราก็อปปี้ไว้จาก ขั้นตอนที่ผ่านมาด้วย ก่อนที่จะคลิก ลงไปให้พิจารณาก่อนว่ามีสีสันใกล้ เคียงกับจุดที่มีปัญหาหรือไม่ อีกค่าหนึ่งที่สำคัญ ได้แก่ ค่า Opacity หรือน้ำหนักของเครื่องมือ การทำหนดค่านั้นให้พิจารณาจากพื้นที่ การทำงาน หากมีรายละเอียดไม่ชัดเจน หรือเป็นพื้นที่โล่งๆ เช่น ท้องฟ้า ก็ควร ลดค่า Opacity ให้ต่ำกว่า 50% แต่ หากภาพมีรายละเอียดคมชัด ขอบเขต ชัดเจนก็ควรเพิ่มค่า Opacity ให้สูงเพื่อ ให้การรีทัชออกมาคมชัดเหมือนภาพ ต้นฉบับนั่นเอง

หากตรวจสอบแล้วมีสีสันใกล้ เคียงกันก็ให้คลิกเพื่อแปะทับลงไป ซึ่ง เราสามารถคลิกซ้ำๆ 2-3 ครั้งจนกว่า จุดที่เป็นปัญหาจะถูกลบไปดังภาพ ตัวอย่าง

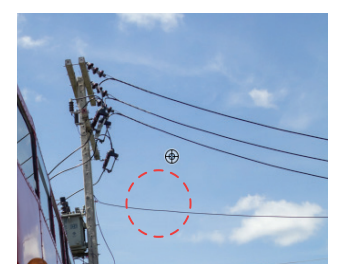

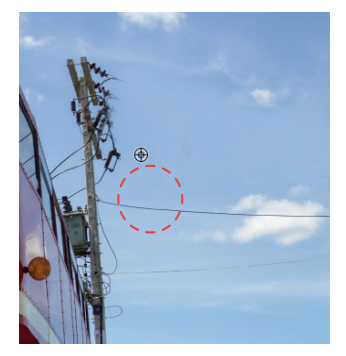

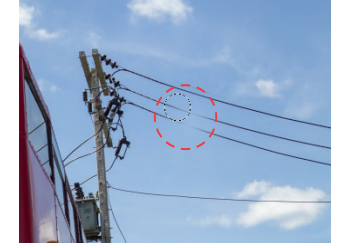

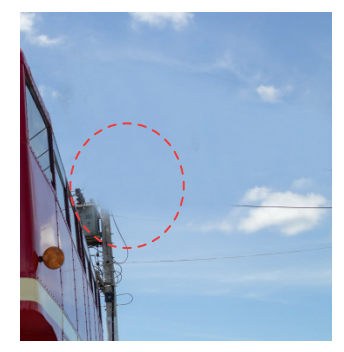

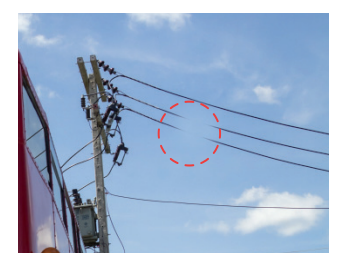

เราสามารถแดรกเมาส์ไปยังจุด อื่นๆ ของภาพเพื่อแก้ไขจุดที่บกพร่อง แต่หากพบว่าพื้นที่ต้นฉบับและจุดที่ เป็นปัญหามีสีสันของภาพแตกต่างกัน จนเกินไปก็ให้กดปุ่ม <a href="https://www.mailto.nc/">nticking.com/</a> จนเกินไปก็ให้กดปุ่ม <a href="https://www.mailto.nc/">nticking.com/</a> จนเกินไปก็ให้กดปุ่ม <a href="https://www.mailto.nc/">nticking.com/</a> จนเกินไปก็ให้กดปุ่ม <a href="https://www.mailto.nc/">nticking.com/</a> จนเกินไปก็ให้กดปุ่ม <a href="https://www.mailto.nc/">nticking.com/</a> เครื่องมือ <a href="https://www.mailto.nc/">Stanp</a> (Clone Stamp Tool) คลิกไปยังพื้นที่ใหม่ แล้วจึงนำไป เกลี่ยทับจุดที่เป็นปัญหา

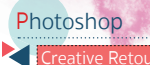

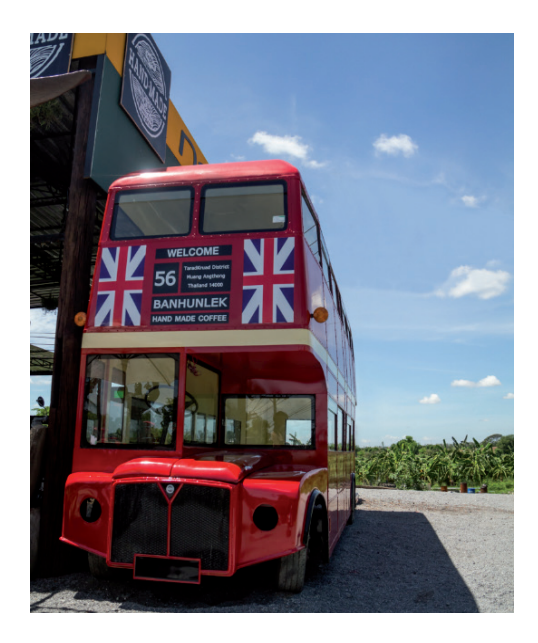

หลังจากนั้นสร้างเลเยอร์ว่างๆ ไว้ด้านบนสุด เมื่อใช้ งานเครื่องมือ 🛃 (Clone Stamp Tool) รีทัชภาพก็จะ เป็นการคัดลอกพื้นผิวมาเก็บไว้บนเลเยอร์ว่างนี้ ทำให้ภาพ ต้นฉบับไม่เสียหายจากการทำงานนั่นเอง เมื่อต้องรีทัชแก้ไขจุดที่มีรายละเอียดชัดเจน ก็ให้ลด ขนาดเครื่องมือลง พร้อมเพิ่มค่า Opacity ให้สูงขึ้น หรือ อาจจะเพิ่มค่า Hardness ขึ้นอีกเพื่อให้ขอบเขตคมชัดเหมือน เดิม เมื่อเรียบร้อยแล้วก็จะได้พลลัพธ์ดังภาพ

อย่างไรก็ตามมีอีก 1 สิ่งที่ต้องให้ความสำคัญคือ การใช้เครื่องมือ 🛃 (Clone Stamp Tool) รีทัชภาพนั้น จะเป็นการแก้ไขภาพโดยตรง หากเกิดความผิดพลาดอาจ แก้ไขยากขึ้น เราสามารถป้องกันปัญหานี้ได้โดยเลือกออปชัน Sample All Layers บนออปชันบาร์

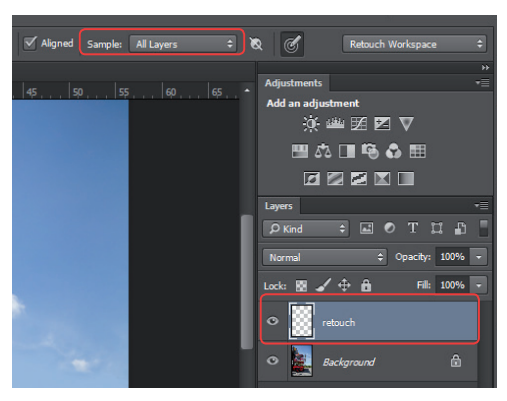

## ้แก้ไขจุดบกพร่องเล็กๆ ด้วยเครื่องมือ Spot Healing Brush Tool

(Spot Healing Brush Tool) เป็นเครื่องมือที่สามารถรีทัชภาพเพื่อแก้ไขจุดบกพร่องได้เช่นกัน โดยจุดเด่นจะอยู่ที่ เครื่องมือตัวนี้จะนำพื้นพิวบริเวณรอบข้างมาเกลี่ยทับจุดที่เป็นปัญหา แต่อาจจะไม่เหมาะกับการรีทัชพื้นที่ขนาดใหญ่ หรือพื้นที่ ที่มีรายละเอียด แสง สีแตกต่างกันมากเกินไป ซึ่งก่อนการใช้งานจะต้องกำหนดค่าของเครื่องมือให้เหมาะสม ดังนี้

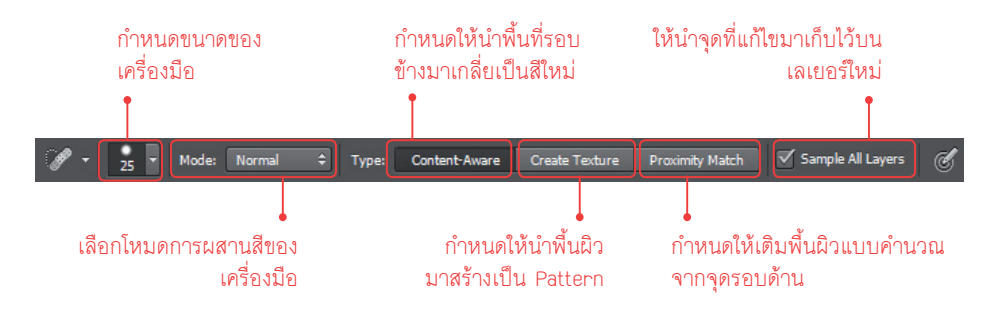

Intro Skills

การใช้งานเครื่องมือ 📝 (Spot Healing Brush Tool) ไม่มีอะไรซับซ้อนเหมือนเครื่องมือ 🛃 (Clone Stamp Tool) เพียงแค่สร้างเลเยอร์ว่างๆ ไว้ด้านบน พร้อมกับเลือกออปซันของเครื่องมือแบบ Content-Aware และคลิกเลือก Sample All Layers เพื่อป้องกันความผิดพลาดที่อาจเกิดขึ้นกับภาพต้นฉบับ

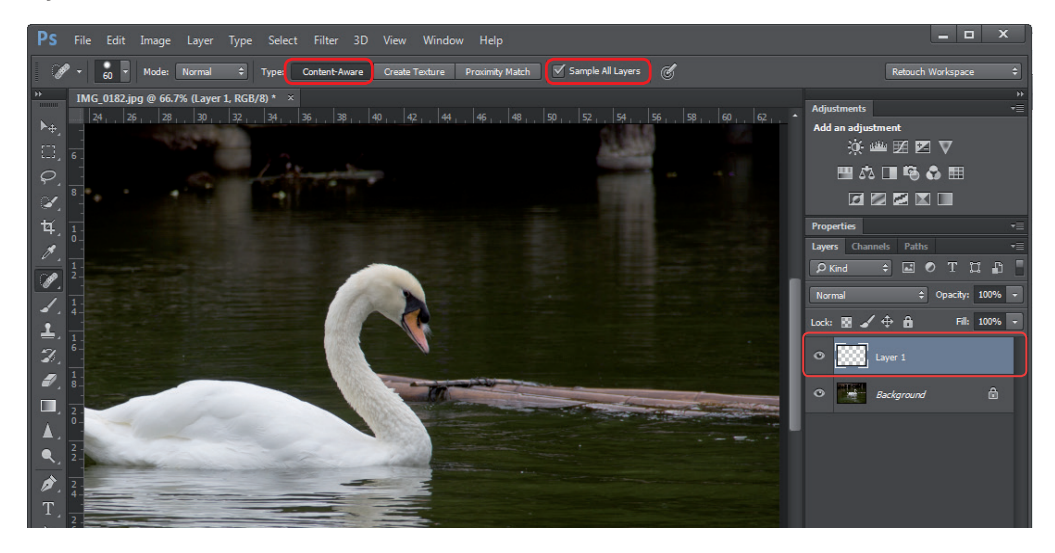

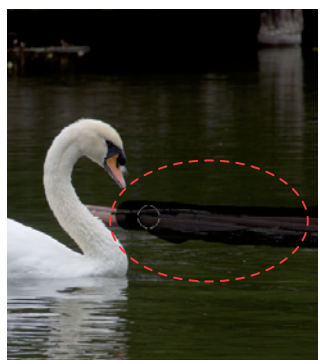

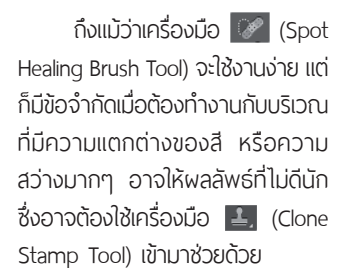

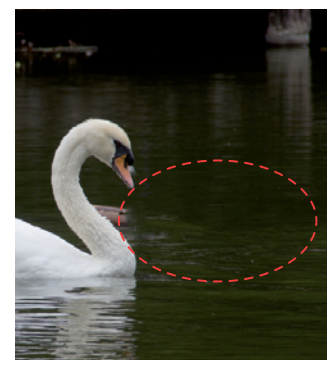

เมื่อกำหนดค่าเรียบร้อยแล้วก็ ให้ใช้เครื่องมือคลิก หรือแดรกเมาส์ ไปยังจุดที่ต้องการแก้ไข เพียงเท่านี้ จุดบกพร่องที่เราไม่ต้องการก็จะถูก เกลี่ยทับด้วยพื้นที่รอบข้างโดยอัตโนมัติ

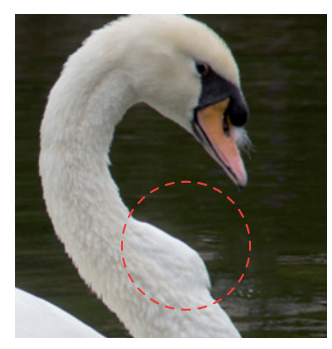

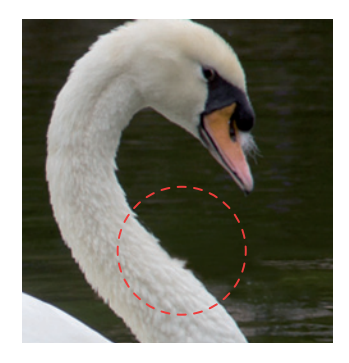

ข้อจำกัดของเครื่องมือ (Spot Healing Brush Tool) เมื่อรีทัชบริเวณที่มีความแตกต่าง มากๆ (กาแซ้าย) ซึ่งจะเท็นว่าภาшเกิดความเสียหาย ดังนั้น หากต้องการรีทัชบริเวณที่รายละเอียด มากๆ แบบนี้ควรใช้เครื่องมือ 4 (Clone Stamp Tool) จะให้แลลัแธ์ที่ดีกว่า (กาแขวา)

## สารพัดเทคนิคตัดวัตถุออกจากฉากหลัง

การตัดต่อภาพให้ออกมาสมจริงนั้น หัวใจสำคัญส่วนหนึ่งจะอยู่ที่การสร้าง Selection เพื่อตัดภาพออกจากฉากหลัง แล้วนำไปใช้งานร่วมกับภาพอื่นๆ ซึ่งการ Selection นั้นทำได้หลากหลายวิธี มีเครื่องมือเป็นสิบแบบที่ใช้ในการสร้าง Selection ได้ แต่ในหัวข้อนี้เราจะมาทำความรู้จักวิธีวิเคราะห์รูปแบบของภาพ และการเลือกเครื่องมือให้เหมาะสมในการทำงาน ดังนี้

## ้ตัดฉากหลังอย่างง่ายด้วยเครื่องมือ Magic Eraser Tool

(Magic Eraser Tool) เป็นเครื่องมือที่ใช้ตัดฉากหลังให้ภาพแบบง่ายๆ แต่จะเหมาะกับภาพที่มีฉากหลังเป็นสีพื้น เช่น ท้องฟ้าที่ไม่มีรายละเอียดมากนัก แต่ควรมีสีสันแตกต่างจากวัตถุหลักในภาพพอสมควร เนื่องจากเครื่องมือจะวิเคราะห์ และลบขอบเขตที่มีสีสันใกล้เคียงกันออกไปด้วย ซึ่งการใช้งานเครื่องมือให้ได้ผลลัพธ์ที่เหมาะสม Magic Eraser Tool) ควรปรับค่าต่างๆ ต่อไปนี้

01 หลังจากที่เลือกเครื่องมือ <section-header> (Magic Eraser Tool) แล้ว ค่าแรกที่ต้องปรับค่า Tolerance ซึ่งเป็น ค่าความต่อเนื่องของสี หากกำหนดค่าสูงจะทำให้เมื่อคลิก เครื่องมือลงไปแล้วสีที่แตกต่างกันจะถูกลบออกไปด้วย แต่ หากกำหนดค่าต่ำก็จะเป็นการลบเฉพาะสีที่ใกล้เคียงกัน เท่านั้น

คลิกเลือก Anti-alias คือ การปรับลักษณะเส้นขอบของ วัตถุไม่ให้เป็นรอยหยัก และคลิกเลือก Contiguous หาก ต้องการลบเฉพาะขอบเขตที่ติดกันเท่านั้น

02 หลังจากที่กำหนดค่าให้เครื่องมือเรียบร้อยแล้ว เมื่อคลิกไปบนท้องฟ้า ซึ่งเป็นสีพื้นก็จะพบว่า ฉากหลังนั้นถูกลบทิ้ง และสามารถก็อปปี้ภาพเพื่อนำไป ใช้งานได้ทันที

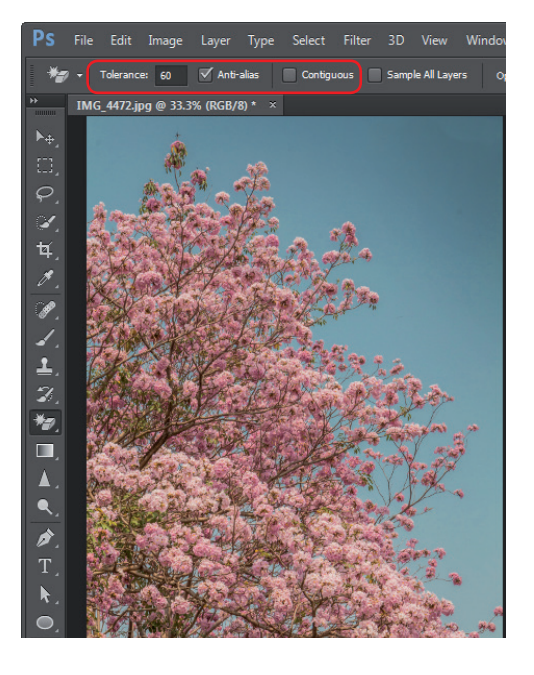

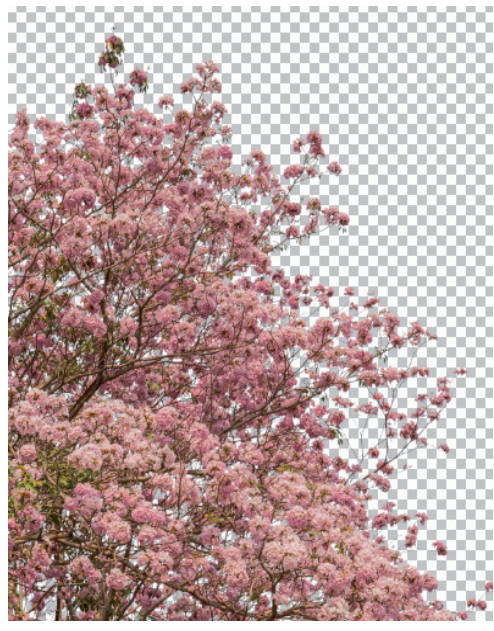

## Intro Skills

## ตัดฉากหลังโดยอ้างอิงจากสีด้วยคำสั่ง Color Range

คำสั่ง Color Range เป็นคำสั่งที่ใช้สำหรับเลือกขอบเขตในการทำงานโดยอ้างอิงจากโทนสีและความสว่าง ซึ่งภาพ ที่เหมาะในการใช้งานด้วยคำสั่งนี้คือภาพที่มีฉากหลังเป็นสีพื้นเรียบๆ แต่เราจะสามารถควบคุมขอบเขตได้ยืดหยุ่นกว่าการใช้ เครื่องมือ 🌌 (Magic Eraser Tool) ซึ่งการใช้งานคำสั่ง Color Range ทำได้ดังนี้

01 ตัวอย่างภาพถ่ายที่มีฉากหลังเป็นสีพื้น แต่เราจะ เห็นว่ามีรายละเอียดของเส้นผมอยู่ด้วย หากใช้ เครื่องมือ 🌌 (Magic Eraser Tool) อาจทำให้รายละเอียด ส่วนนั้นเสียหายไปด้วย

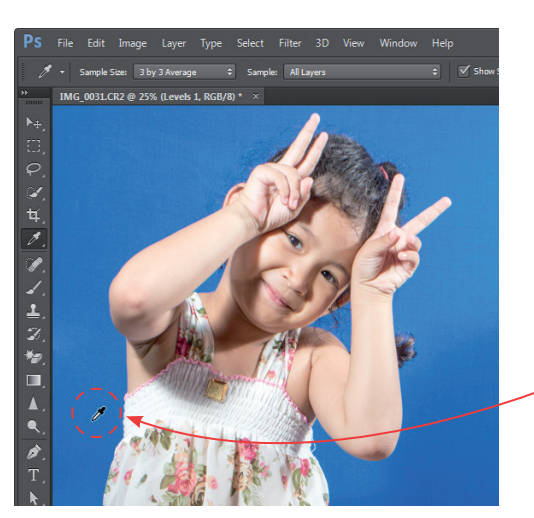

02 คลิกเมนู Select > Color Range เพื่อเปิดคำสั่ง หลังจากนั้นใช้เครื่องมือ 🗹 (Eyedropper Tool) คลิกไปบนฉากหลังที่ต้องการตัดทิ้ง ผลที่ได้คือปรากฏพื้นสี ขาวบนหน้าต่างคำสั่ง แต่ยังไม่ครอบคลุมพื้นที่ทั้งหมด

| Color Range Select: Sampled Colors +                   |        |
|--------------------------------------------------------|--------|
| Detect Faces Localized Color Clusters<br>Fuzziness: 84 | Cancel |
|                                                        | Load   |
| Range: %                                               | Save   |
|                                                        | Invert |
|                                                        |        |
| 4                                                      |        |
|                                                        |        |
|                                                        |        |

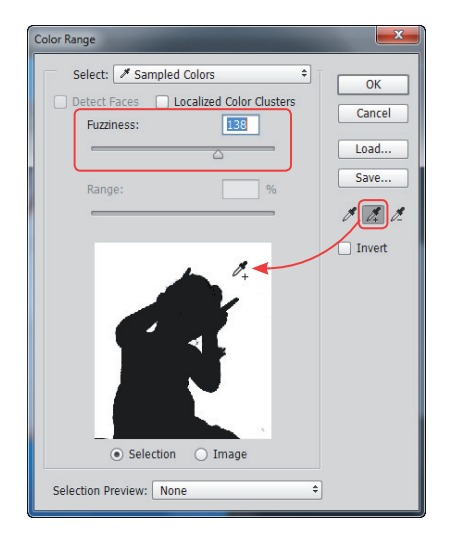

03 เลือกเครื่องมือ 🕼 (Add to Sample) หลังจากนั้น คลิกไปบนจุดต่างๆ จนฉากหลังเป็นสีขาวทั้งหมด เมื่อเรียบร้อยแล้วปรับค่า Fuzziness เพื่อควบคุมขอบเขตให้ อยู่ในพื้นที่ที่ต้องการ

)4 คลิกเลือก Invert เพื่อสลับด้านให้ฉากหลังเป็น สีดำก่อนแล้วจึงคลิกปุ่ม OK เพื่อทำงานขั้นต่อไป

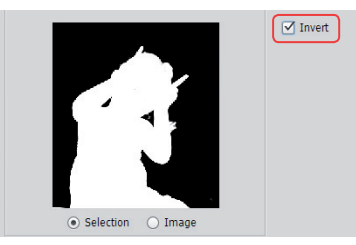

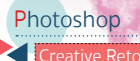

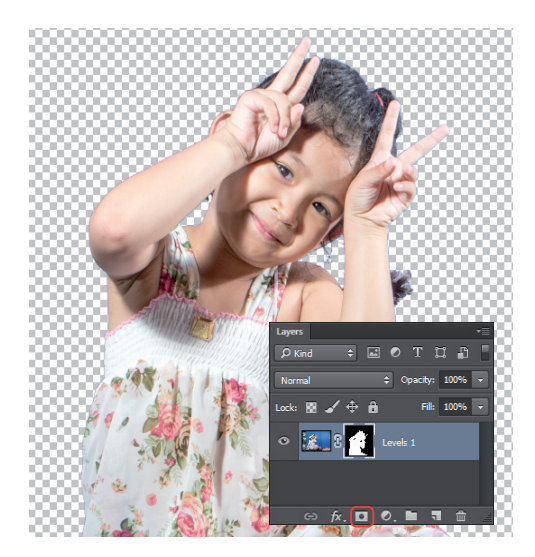

05 เมื่อกลับเข้าสู่หน้าจอการทำงานปกติ จะปรากฏ Selection รอบจุดที่เราต้องการ ซึ่งสามารถก็อปปี้ เพื่อนำไปใช้งาน หรือสามารถคลิกปุ่ม 💽 (Add layer mask) เพื่อซ่อนขอบเขตของฉากหลังไปก่อนก็ได้

สำหรับการสร้าง Layer Mask นั้นจะเป็นวิธีซ่อนขอบเขต ที่อยู่นอก Selection แต่สามารถเพิ่ม-ลด หรือปรับปรุงใหม่ได้ เนื่องจากไม่ได้เป็นการตัดภาพทิ้งไปจริงๆ ซึ่งในการรีทัชตัด ต่อภาพ Layer Mask จะมีประโยชน์มาก และเราจะมาทำ ความรู้จักกับ Layer Mask ในหัวข้อต่อๆ ไป

## ้ตัดภาพรายละเอียดมากๆ จากฉากหลังด้วยเครื่องมือ Pen Tool

สำหรับภาพที่มีขอบเขตไม่ชัดเจน มีเหลี่ยมมุม รอยโค้งเว้ามากๆ และสีของฉากหลังไม่ใช่สีพื้น การเลือกทำงานกับพื้นที่ ลักษณะนี้จะต้องใช้งานเครื่องมือที่มีความสามารถในการกำหนดขอบเขตที่แม่นยำ

ถึงแม้ว่าเครื่องมือ 🜌 (Pen Tool) มักถูกนำไปใช้สร้างเส้น Path แต่เราสามารถเปลี่ยนเส้น Path เหล่านั้นให้กลายเป็น Selection ได้ ซึ่งมีหลักการใช้งานดังนี้

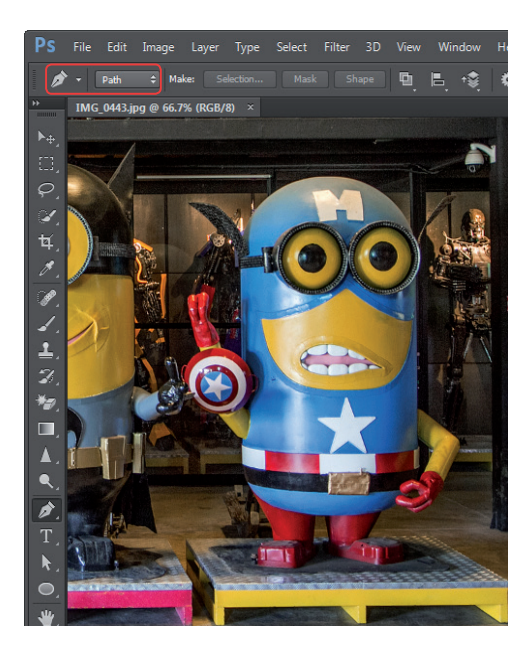

 จากภาพตัวอย่างจะเห็นว่า ภาพลักษณะนี้จะไม่ สามารถตัดฉากหลังออกได้ด้วยวิธีการที่ผ่านมา การใช้เครื่องมือ (Pen Tool) ถือว่าเหมาะสมที่สุด
 พลังจากที่เลือกเครื่องมือ (Pen Tool) แล้ว ให้คลิกเลือก Path บนออปขันบาร์เพื่อสร้างเส้น
 Path โดยไม่ต้องเติมสีลงในรูปทรงที่สร้างขึ้น

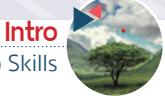

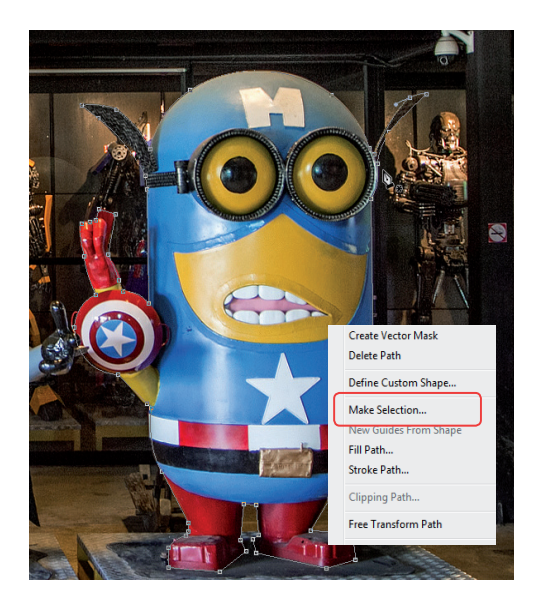

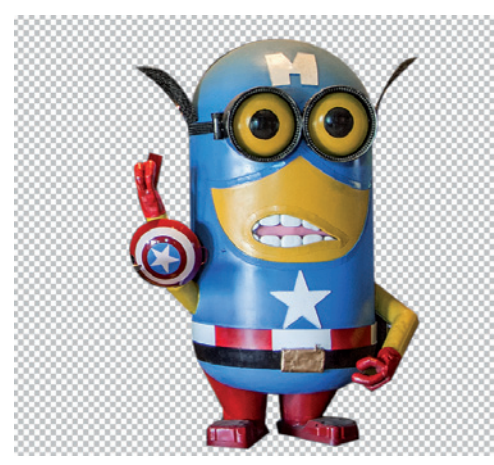

แต่เครื่องมือนี้อาจมีข้อจำกัดหากต้องสร้าง Selection ให้ กับภาพที่มีส่วนโค้งเว้ามากๆ รวมไปถึงเราจะไม่สามารถ ปรับปรุงขอบเขต Selection ในขณะที่ทำงานได้ ซึ่งต่างจาก เครื่องมือ 💽 (Pen Tool) ที่มีความยืดหยุ่นมากกว่า

การใช้เครื่องมือ 🧭 (Polygonnal Lasso Tool) สร้าง Selection 🕨 จะเทมาะกับภาพที่ลักษณะเหลี่ยมๆ มากกว่ากาพที่มีส่วนโค้งเว้ามากๆ 03 ใช้เครื่องมือ 🧖 (Pen Tool) คลิกไปบริเวณขอบ ของภาพเพื่อสร้างเส้น Path สำหรับบริเวณที่เป็น ส่วนโค้งของภาพให้ใช้วิธีคลิกแล้วแครกเมาส์ ซึ่งจะช่วยให้ เส้น Path โค้งรับกับรูปทรงได้

04 เมื่อสร้างเส้น Path คลุมรูปทรงจนรอบแล้วให้ คลิกขวาแล้วเลือกคำสั่ง Make Selection แล้ว กำหนดค่า Feather Radius ซึ่งค่านี้จะเป็นตัวกำหนดความ ฟุ้งให้ขอบของ Selection

| Make Selection                              | <b>X</b>     |
|---------------------------------------------|--------------|
| Rendering<br>Feather Radius: 1 pixels       | OK<br>Cancel |
| Operation                                   |              |
| Add to Selection                            |              |
| <ul> <li>Subtract from Selection</li> </ul> |              |

#### 05 เมื่อเรียบร้อยแล้วเราก็สามารถตัดฉากหลังทิ้ง หรือก็อปปี้ภาพเพื่อนำไปใช้งานต่อได้ทันที

นอกจากเครื่องมือ 💋 (Pen Tool) แล้วยังมีเครื่องมือ อื่นๆ ที่สามารถสร้าง Selection ในลักษณะเดียวกันได้ เช่น เครื่องมือ 💓 (Polygonnal Lasso Tool)

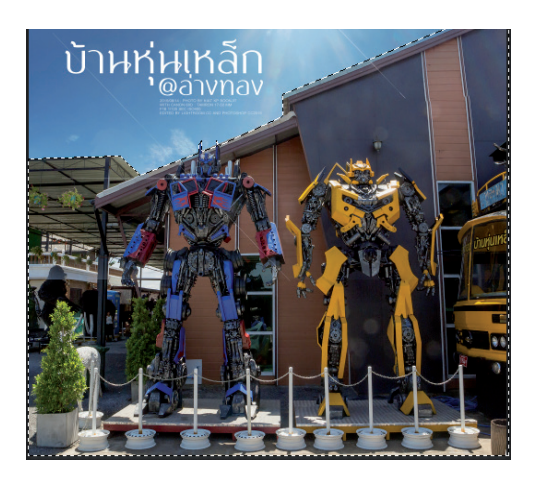

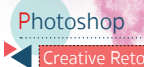

## ้ตัดต่อ เปลี่ยนฉากหลังภาพด้วย Layer Mask

Layer Mask คือ วิธีการสร้าง Selection แบบหนึ่ง แต่เป็น Selection ที่สามารถปรับแต่งขอบเขตในภายหลังได้ Layer Mask จะมีลักษณะเหมือนกับการเจาะหรือตัดเลเยอร์ให้เป็นรู โดยการเจาะหรือตัดนั้นจะทำได้ด้วยการระบายสีดำลงไปใน Layer Mask เพื่อซ่อนพื้นที่ และใช้สีขาวระบายลงไปเพื่อแสดงพื้นที่ตามปกติดังภาพตัวอย่าง

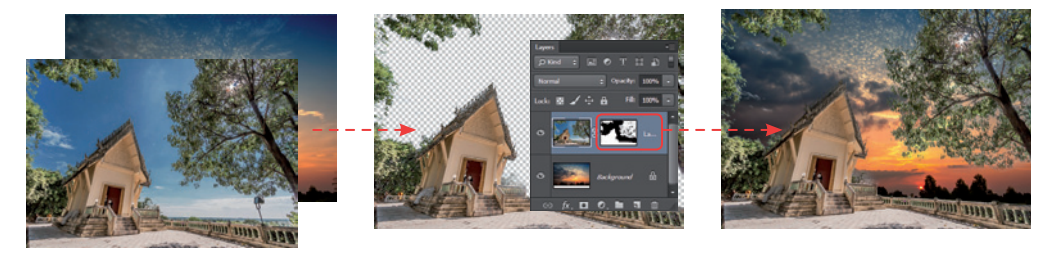

ตัวอย่างการนำภาพถ่ายมาซ้อนกัน (ภาพซ้าย) แล้วสร้าง Layer Mask ให้ภาพในเลเยอร์บน พร้อมกับระบายสีดำเพื่อซ่อนบริเวณท้องฟ้า จะเก็นว่า ขอบเขตถูกซ่อนไป (ภาพกลาง) และกาพพลลัพธ์เมื่อวางภาพซ้อนบนเลเยอร์ Background (ภาพขวา)

การสร้าง Layer Mask ทำได้หลาย วิธี ไม่ว่าจะเป็นการสร้าง Selection ก่อน แล้วคลิกปุ่ม **เ** (Add layer mask) ซึ่งพื้นที่นอก Selection จะถูก ช่อนไปทันที แต่วิธีนี้จะเหมาะกับภาพ ที่สามารถสร้าง Selection ง่ายๆ ได้

ตัวอย่างกามเก่ายที่มีขอบเขตษัดเจนอยู่แล้ว ▶ ซึ่งเราสามารถสร้าง Selection บริเวณ ท้องฟ้าไว้ก่อนด้วยคำสั่ง Color Range และ เมื่อคลิกปุ่ม (Add layer mask) ก็จะ เห็นว่าท้องฟ้าถูกซ่อนไปทันที

เมื่อเรานำกาพใหม่มาวางไว้ใต้เลเยอร์ที่สร้าง ▶ Layer Mask ไว้ ก็จะได้กาพที่ดูสวยงามขึ้น ด้วยวิธีง่ายๆ

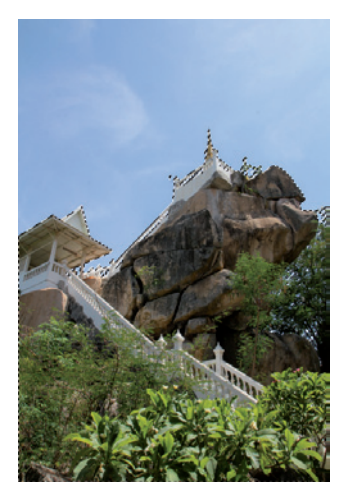

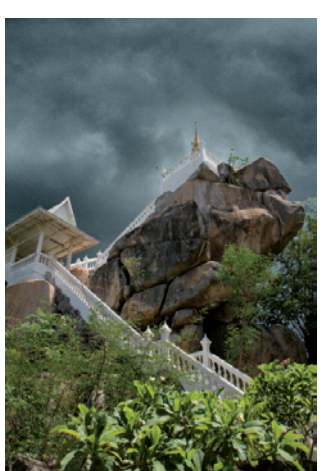

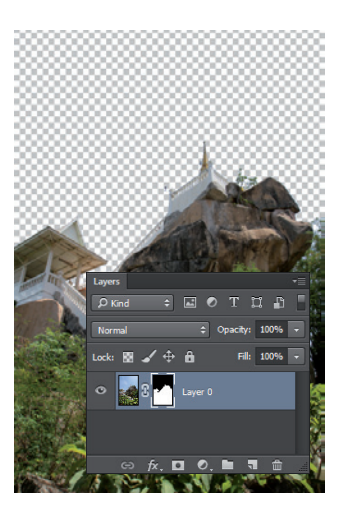

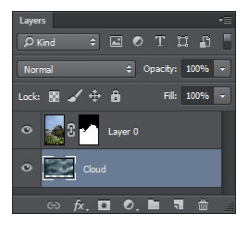

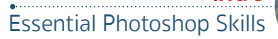

Intro

อย่างไรก็ตามหากภาพที่นำมาใช้นั้นยากต่อการสร้าง Selection เนื่องจากขอบเขตที่ไม่ชัดเจน หรือเมื่อเราต้องการ ผสานขอบเขตของแต่ละภาพที่นำมาตัดต่อกันมีความกลมกลืนกันนั้น เครื่องมือ 🗾 (Brush Tool) จะเข้ามามีบทบาทมากขึ้น

01 สำหรับขั้นตอนการสร้าง Layer Mask วิธีนี้จะ เริ่มต้นโดยนำภาพที่ต้องการตัดต่อร่วมกันมาวาง ซ้อนบนพาเนล Layers หลังจากนั้นคลิกปุ่ม 🖸 (Add layer mask) เพื่อสร้าง Layer Mask ให้เลเยอร์ที่ต้องการปรับแต่ง

> เมื่อคลิกปุ่ม 💽 (Add layer mask) แล้วจะปรากฏกรอบ ▶ สีขาวด้านหลัง ซึ่งกรอบสีขาวนี้คือพื้นที่การทำงานของเรา

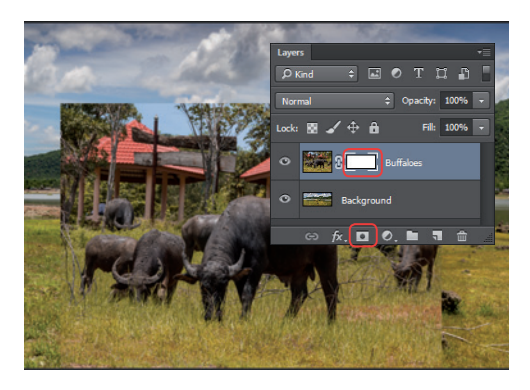

02 เมื่อได้กรอบ Layer Mask แล้ว ขั้นต่อไปให้เลือกเครื่องมือ 🌌 (Brush Tool) พร้อมกับกำหนดค่า ซึ่งโดยส่วนใหญ่ แล้ว เรามักจะใช้หัวแปรงแบบขอบฟุ้งเพื่อให้ภาพที่ตัดต่อมีความนุ่มนวล ส่วนค่า Opacity นั้นควรปรับตามความ เหมาะสม หลังจากนั้นให้เลือกสีโฟร์กราวน์เป็นสีดำ เพื่อใช้ในการซ่อนขอบเขตส่วนที่เราไม่ต้องการให้แสดง

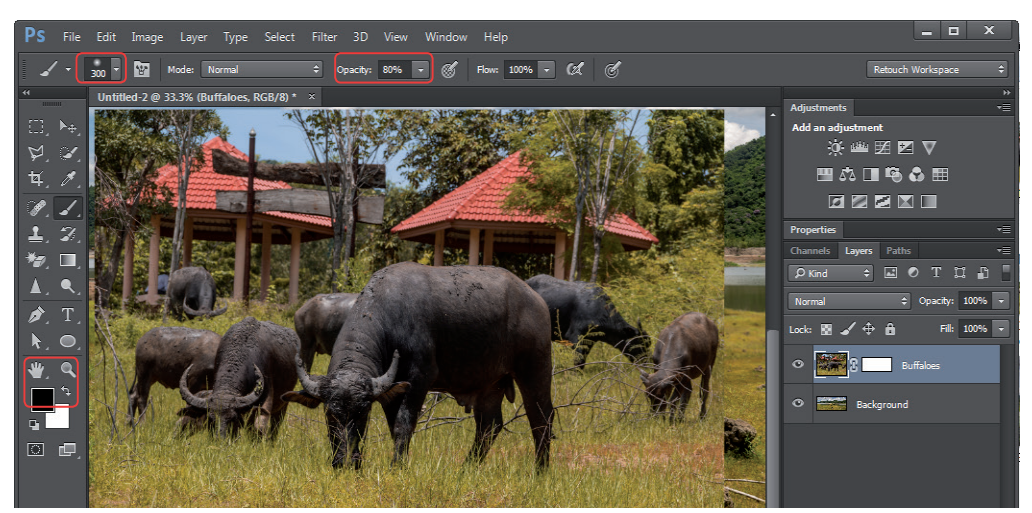

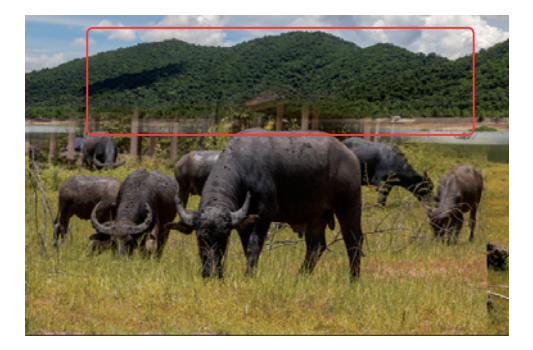

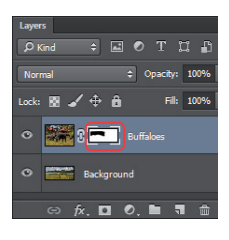

03 เมื่อเราใช้เครื่องมือ ระบายสีดำลง ก็จะพบว่าพื้นที่ ส่วนนั้นถูกซ่อนไปทันที ซึ่งจะ สอดคล้องกับกรอบสีขาวใน Layer Mask ที่จะปรากฏพื้นที่ สีดำที่เราระบายลงไปด้วย

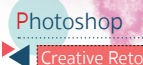

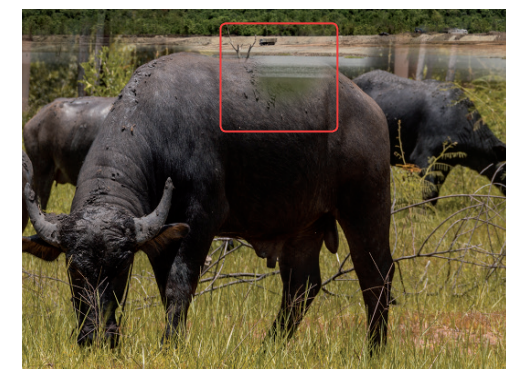

04 ในกรณีที่เราระบายสีดำเพลินเกินไป จนกินพื้นที่ เข้าไปในจุดสำคัญ ก็สามารถแก้ไขได้เพียงแค่ เปลี่ยนสีใฟร์กราวน์นี้เป็นสีขาวแล้วระบายทับลงไป เท่านี้ก็ จะสามารถเรียกคืนพื้นที่นั้นกลับมาได้

05 เมื่อใช้เครื่องมือ 🜌 (Brush Tool) ระบายสีขาว หรือสีดำลงไปใน Layer Mask เรียบร้อยแล้วก็จะ ได้ผลลัพธ์ที่เสร็จสมบูรณ์ดังภาพ

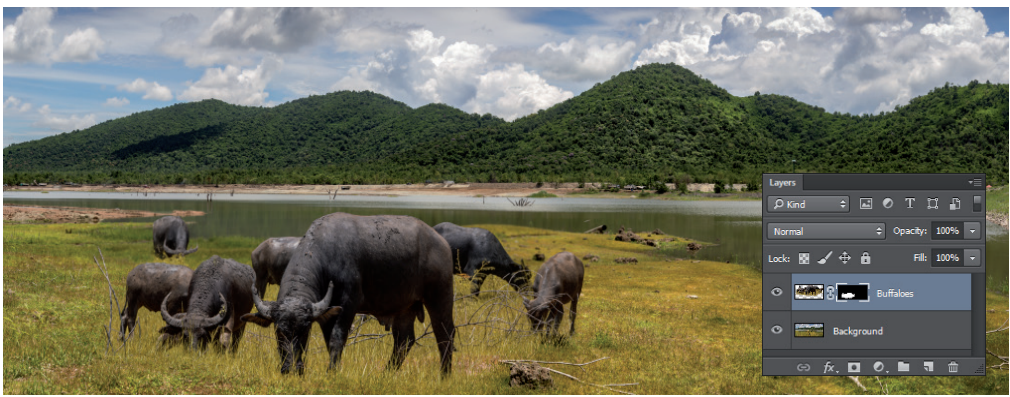

เทคนิคสำคัญของการใช้เครื่องมือ 🗾 (Brush Tool) ตัดต่อภาพร่วมกับ Layer Mask คือ ควรปรับขนาดเครื่องมือ และค่า Opacity ให้เหมาะสม

เมื่อต้องทำงานในบริเวณที่มีรายละเอียดมากๆ ก็ควรลด ขนาดหัวแปรงให้เล็กลงโดยกดปุ่ม [] หรือกดปุ่ม [] เมื่อ ต้องการขยายขนาดหัวแปรงให้ใหญ่ขึ้น

ส่วนค่า Opacity นั้นควรลดให้ต่ำลงหากขอบเขตของภาพ ไม่ชัดเจนซึ่งจะช่วยเกลี่ยให้ภาพมีความกลมกลืนกัน และควร เพิ่มขึ้นหากต้องการลบพื้นที่เหล่านั้นออกไปจากภาพทั้งหมด

เหนือสิ่งอื่นใดคือความอดทนในการทำงาน ยิ่งเรามี ความละเอียดรอบคอบมากเท่าใด ก็จะยิ่งช่วยให้ภาพผลลัพธ์ มีความสมบูรณ์สวยงาม มีเทคนิคอย่างหนึ่งที่น่าสนใจคือ เครื่องมือ Z (Brush Tool) จะมีหัวแปรงอยู่หลายรูปแบบ ซึ่งเราสามารถเปลี่ยน หัวแปรงไปเป็นแบบต่างๆ เพื่อใช้งานร่วมกับ Layer Mask ได้ เช่น เมื่อทำงานกับทุ่งหญ้าก็สามารถเลือกหัวแปรงแบบ Grass เพื่อช่อนหรือแสดงขอบเขตให้ทุ่งหญ้าได้

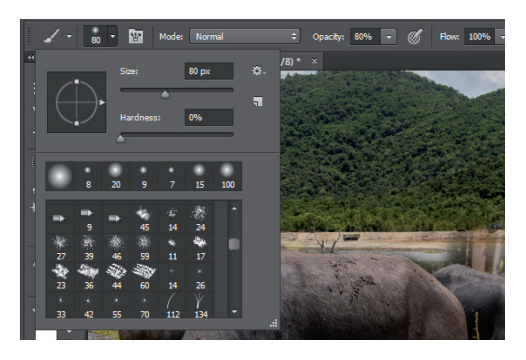

▲ ตัวอย่างของทัวแปรงแบบต่างๆ ที่สามารถนำมาใช้ร่วมกับ Layer Mask ได้

Intr

## ปรับปรุง Selection ด้วย Refine Edge

การนำภาพถ่ายมาตัดต่อร่วมกันแล้วให้ได้ผลลัพธ์ที่ สมจริง การปรับให้เส้นขอบของภาพเนียนเรียบ ไม่ขาดแหว่ง หรือมีสีของฉากหลังเดิมติดมาด้วย ถือว่าเป็นจุดเริ่มต้นที่ดี ในการทำงาน เมื่อมีการปรับปรุงแสงเงา หรือใส่เอฟเฟ็กต์ เพิ่มเติมก็จะทำให้ภาพนั้นออกมาสมบูรณ์ขึ้นได้

ใน Photoshop มีคำสั่งหนึ่งที่เรียกว่า Refine Edge ซึ่งเป็นคำสั่งที่จะช่วยให้เราสามารถปรับปรุง Selection ที่เรา สร้างไว้ให้สมบูรณ์แบบ เมื่อต้องการใช้งานสามารถทำได้โดย คลิกแมนู Select > Refine Edge หรือคลิกปุ่ม Refine Edge บนออปชันบาร์ โดยมีค่าการปรับแต่งที่สำคัญดังนี้

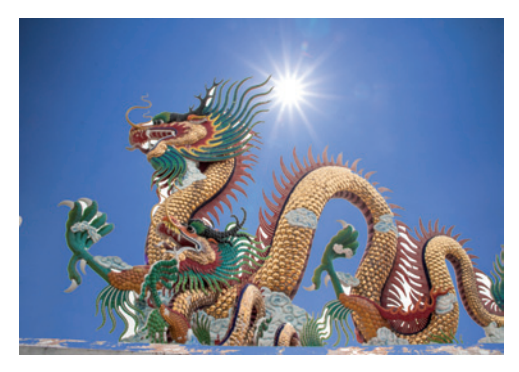

ตัวอย่างการตัดต่อกาแท่มีปัญหาเนื่องจากสีของฉากหลังเดิมติดมาตาม เส้นขอบ รวมไปถึงภาแที่ขาดแหว่งเนื่องจากการสร้าง Selection ก็ไม่ดีนัก

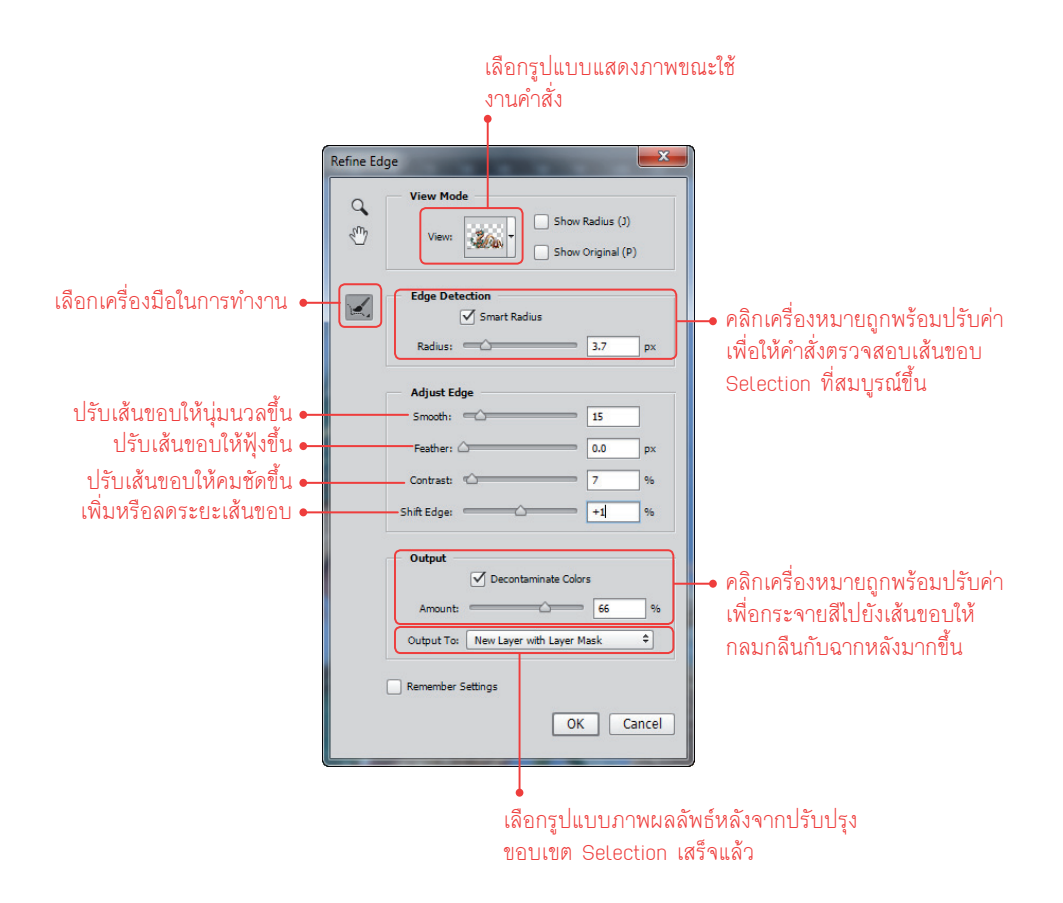

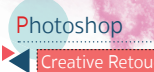

สำหรับแนวทางการปรับปรุง Selection ด้วยคำสั่ง Refine Edge จะเริ่มต้นโดยการสร้าง Selection ไว้ก่อน หลังจาก นั้นจึงใช้คำสั่ง Refine Edge เข้ามาช่วย ซึ่งสามารถสรุปเป็นขั้นตอน ดังนี้

01 ให้นำภาพที่ต้องการตัดต่อมาวางซ้อนกันบนพาเนล Layers ก่อน หลังจากนั้นสร้าง Selection คลุมส่วนที่จะ นำไปใช้งาน ซึ่งจากภาพตัวอย่างผู้เขียนใช้วิธีสร้าง Selection ที่ท้องฟ้าก่อนแล้วจึงสลับ Selection โดยกดปุ่ม [shift] + Crrl + 1 ไปที่ตัวมังกร เมื่อเรียบร้อยแล้วคลิกปุ่ม Refine Edge บนออปชันบาร์

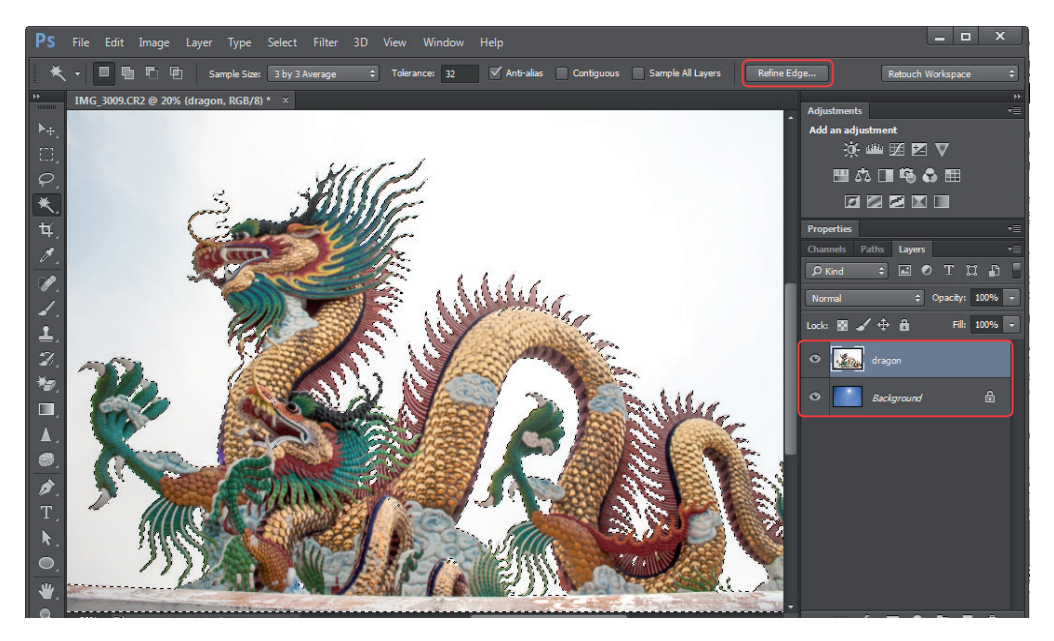

02 เมื่อหน้าต่างคำสั่งปรากฏขึ้นมาให้เลือกการแสดง ภาพแบบ On Layer ซึ่งจะทำให้เราเห็นภาพที่เรา กำลังทำงานอยู่บนฉากหลังจริงที่เราเตรียมไว้

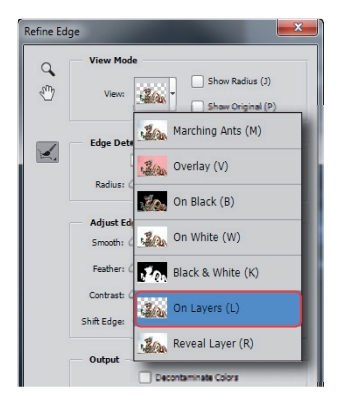

03 เมื่อกดปุ่ม 🖙 + 🕂 เพื่อซูมภาพเข้าไปเราจะ พบว่าบริเวณเส้นขอบของภาพนั้นจะมีสีเดิมของ ฉากหลังติดมาด้วย ซึ่งจะต้องแก้ไขให้เรียบร้อย

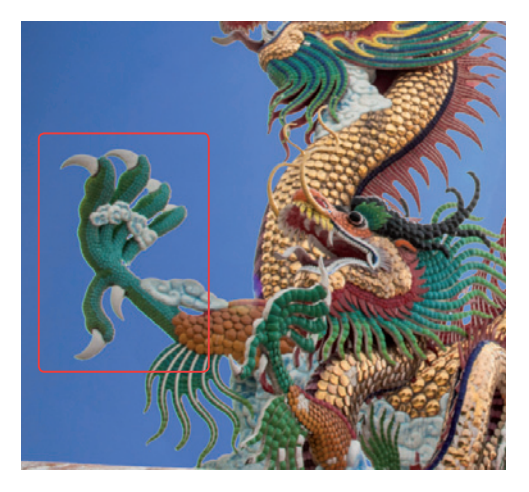

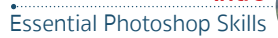

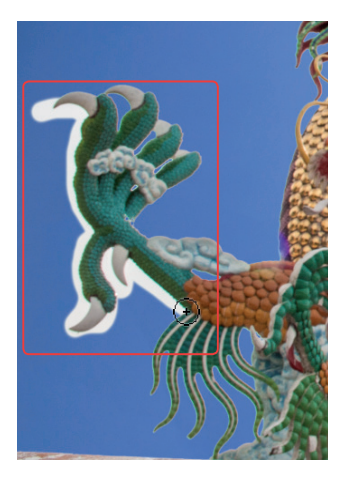

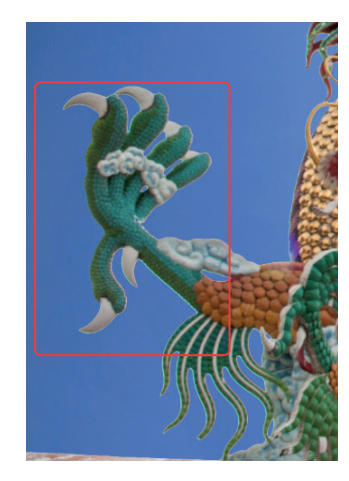

04 ใช้เครื่องมือ 💌 (Refine Radius Tool) แดรกเมาส์ ไปบนเส้นขอบที่มีสีของฉากหลังเดิม ติดมา เมื่อปล่อยเมาส์เราก็จะเห็นว่า เส้นขอบเหล่านั้นถูกลบไปทันที

Intro

ใช้เครื่องมือ 📝 (Refine Radius Tool) แดรกเมาส์ที่ขอบของภาพเพื่อ ปรับปรุงขอบ Selection จนทั่วทั้งภาพ ซึ่งขณะใช้งานเครื่องมือนี้เราสามารถ เพิ่ม หรือลดขนาดหัวแปรงได้โดย กดปุ่ม [] หรือ []

| Refine Edg | ge 📃 🐱                                                                                                    |
|------------|----------------------------------------------------------------------------------------------------|
| ¢ Đ        | View Mode<br>Show Radius (1)<br>View: Show Original (P)                                                                                                    |
|            | Edge Detection<br>Smart Radius<br>Radius: Common I.7 px                                                                                                    |
|            | Adjust Edge           Smooth:         8           Peather:         12           px         12           Contrast:         19           Shift Edge:         -22 |
|            | Output<br>Decontaminate Colors<br>Amount<br>Output To: New Layer with Layer Mask<br>Coutput To: New Layer with Layer Mask<br>Remember Settings<br>OK Cancel    |

05 หลังจากที่ใช้เครื่องมือ 💽 (Refine Radius Tool) แดรกเมาส์ที่ขอบของ ภาพจนทั่วแล้ว ขั้นต่อไปคือการเก็บรายละเอียด โดยปรับค่าต่างๆ ของ คำสั่ง เช่น เพิ่มค่า Smooth เพื่อให้ขอบ Selection ไม่เป็นหยักมากเกินไป, ปรับค่า Feather เพื่อให้ขอบฟุ้งเล็กน้อย, ปรับค่า Contrast เพื่อให้ขอบ Selection ขัดเจนขึ้น ลดค่า Shift Edge ลงเล็กน้อย เพื่อลดขอบสีของภาพเก่าที่ติดมา เป็นต้น

06 คลิกเลือก Decontaminate Colors พร้อมกับเพิ่มค่า Amount ซึ่งจะ เป็นการกระจายสีของภาพออกไปที่เส้นขอบ เมื่อพอใจกับผลลัพธ์แล้ว ให้เลือกรูปแบบผลลัพธ์ในส่วนของ Output To แล้วคลิกปุ่ม OK

เมื่อปรับปรุง Selection ด้วยคำสั่ง Refine Edge เป็นที่เรียบร้อยก็จะช่วยให้การ ทำงานในขั้นต่อไปสะดวกขึ้น ภาพผลลัพธ์ออกมาสมจริง สวยงามสมบูรณ์แบบ ดังตัวอย่าง

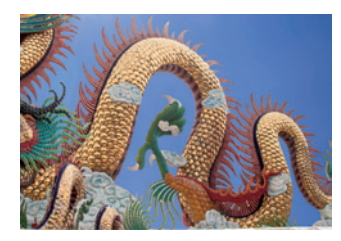

เมื่อเพิ่มค่า Amount ในส่วน Decontaminate Colors แล้วจะเห็นว่าสีของภาพจะกระจาย ไปบนเส้นขอบด้วย ทำให้พลลัพธ์ออกมา สมบูรณ์ขึ้น

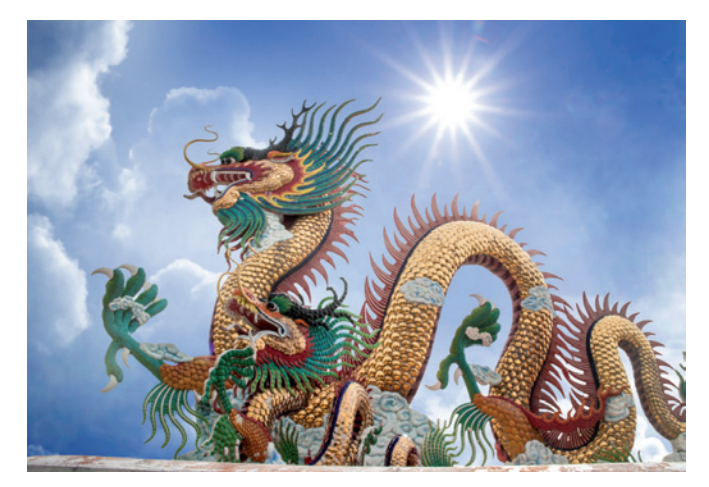

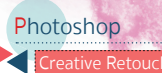

## ้จัดการกับเส้นขอบภาพด้วยคำสั่งในกลุ่ม Matting

ในกรณีที่เรา Selection ภาพแล้วนำไปวางช้อนบนฉากหลังใหม่แล้วพบว่า ยังมีสีของ ภาพเดิมติดมาด้วย ถึงแม้ว่าเราจะสร้าง Selection ได้ดีขนาดไหนก็ตาม เราสามารถแก้ไขได้โดย ใช้คำสั่งในกลุ่ม Matting ที่เรียกใช้ได้โดยคลิกเมนู Layer > Matting ซึ่งมีอยู่ 4 คำสั่ง ได้แก่

- Color Decontaminate ใช้เกลี่ยสีของภาพไปยังเส้นขอบ แต่จะใช้ได้กับภาพที่สร้าง Layer Mask เท่านั้น
- Defringe ใช้ตัดสีที่ติดอยู่บนเส้นขอบออกไป โดยการระบุความหนาได้เอง
- Remove Black Matte ใช้ตัดขอบสีด่ำที่ติดมาบนภาพ
- Remove White Matte ใช้ตัดขอบสีขาวที่ติดมาบนภาพ

## ้จัดการกับ Selection ด้วยคำสั่งในกลุ่ม Modify

ในขณะที่เรากำลังทำงานกับ Selection อยู่เราสามารถปรับปรุง Selection นั้นใหม่ได้ ไม่ว่าจะเป็นการลดความหยักของ Selection หรือเพิ่มความฟัง โดยใช้คำสั่งในกลุ่ม Modify ที่เรียกใช้ได้โดยคลิกเมนู Select > Modify ซึ่งมีอยู่ 5 คำสั่ง ได้แก่

- Border ใช้สำหรับสร้างเส้นขอบของ Selection
- Smooth ใช้สำหรับลดความหยักของเส้น Selection
- Expand ใช้สำหรับเพิ่มระยะของ Selection ออกไปด้านนอก
- Contract ใช้สำหรับลดระยะของ Selection ให้เข้าด้านในของวัตถุที่เราสร้าง Selection ไว้
- Feather ใช้เพิ่มความฟุ้งให้ Selection มีความนุ่มนวลขึ้น

## ปรับปรุงสีสันและแสงเงาของภาพ

ใน Photoshop จะมีคำสั่งสำหรับปรับปรุงสีสันและ แสงเงาของภาพอยู่นับสิบคำสั่ง แต่มีสิ่งหนึ่งที่ต้องทำความ เข้าใจคือ คำสั่งเหล่านี้สามารถเรียกใช้งานได้จาก 2 วิธี วิธีแรก คือการเรียกใช้ผ่านเมนู Image > Adjustments โดยคำสั่ง เหล่านี้จะเป็นการเข้าไปทำงานกับภาพโดยตรง หากมีความ ผิดพลาดอาจแก้ไขได้ยาก แต่ก็มีข้อดีคือ โครงสร้างเลเยอร์ จะไม่ชับซ้อน สามารถทำงานอื่นๆ ต่อได้ทันที

> การเรียกใช้งานคำสั่งฆ่านเมนู Image > ▶ Adjustmens จะเป็นการใช้คำสั่งทำงานกับ ภาพโดยตรง

|             | Mode                                                                                            | is Style: Normal C Width:                                                                                                    |  |
|-------------|-------------------------------------------------------------------------------------------------|----------------------------------------------------------------------------------------------------|--|
| 78910 ing 6 | Adjustments >                                                                                   | Brightness/Contrast                                                                                                    |  |
|             | Auto Tone Shift+Ctrl+L<br>Auto Contrast Alt+Shift+Ctrl+L<br>Auto Color Shift+Ctrl+B             | Levels Ctrl+I<br>Curves Ctrl+N<br>Exposure                                                                                                    |  |
|             | Image Size Alt+Ctrl+I<br>Canvas Size Alt+Ctrl+C<br>Image Rotation<br>Crop<br>Trim<br>Reveal All | Vibrance Ctri-1<br>Fue/Saturation Ctri-1<br>Color Balance Ctri-1<br>Black & White Alt-Shift-Ctri-1<br>Photo Filter<br>Channel Mixer<br>Color Lookup |  |
| 3           | Duplicate<br>Apply Image<br>Calculations                                                        | Invert Ctrl+<br>Posterize<br>Threshold                                                                                                    |  |
| 1           | Variables Apply Data Set                                                                        | Gradient Map<br>Selective Color                                                                                                    |  |
| -           | Trap                                                                                            | Shadows/Highlights<br>HDR Toning                                                                                                    |  |
| 3           | Analysis                                                                                        |                                                                                                    |  |
| -           | and the second                                                                                  | Desaturate Shift+Ctrl+U<br>Match Color<br>Replace Color<br>Equalize                                                                                 |  |

Border... Smooth... Expand... Contract... Feather... Shift+F6

Color Decontaminate... Defringe... Remove Black Matte Remove White Matte

Intro

วิธีที่สองของการปรับปรุง สีสัน และแสงเงาของภาพคือการเรียก ใช้คำสั่งผ่านพาเนล Adjustments ซึ่งมีข้อดีกว่าตรงที่คำสั่งเหล่านี้จะ ถูกสร้างเป็นเลเยอร์ใหม่ขึ้นมา ทำให้ สามารถปรับเปลี่ยนค่าได้ตลอด โดยไม่สร้างความเสียหายใดๆ ให้ แก่ภาพ

เมื่อคลิกปุ่มคำสั่งจากพาเนล Adjustments ▶ แล้วจะปรากฏพาเนล Properties ขึ้นมา เพื่อใช้ควบคุมค่าของคำสั่ง ที่เลือก และเมื่อสังเกตที่พาเนล Layers ก็ จะพบกับเลเยอร์คำสั่งที่เราเลือกทำงาน ซึ่งสามารถลบทิ้ง หรือเปลี่ยนแปลงค่าได้ ตาบความต้องการ

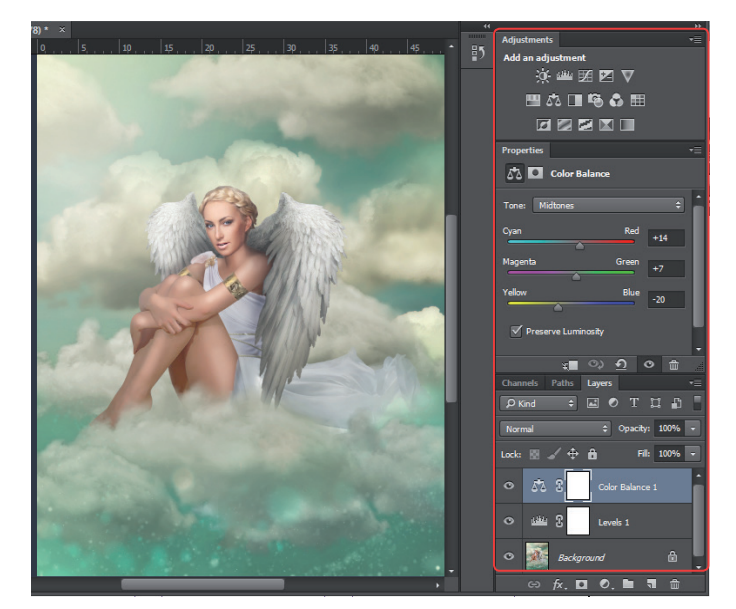

ข้อดีอีกอย่างของการเรียกใช้คำสั่งพ่านพาเนล Adjusments คือ เราสามารถใช้เครื่องมือ 🌌 (Brush Tool) ระบายสีดำ หรือสีขาวลงไปใน Adjustment Layer เพื่อควบคุมขอบเขตของคำสั่งได้เช่นเดียวกับการทำงานกับ Layer Mask นั่นเอง

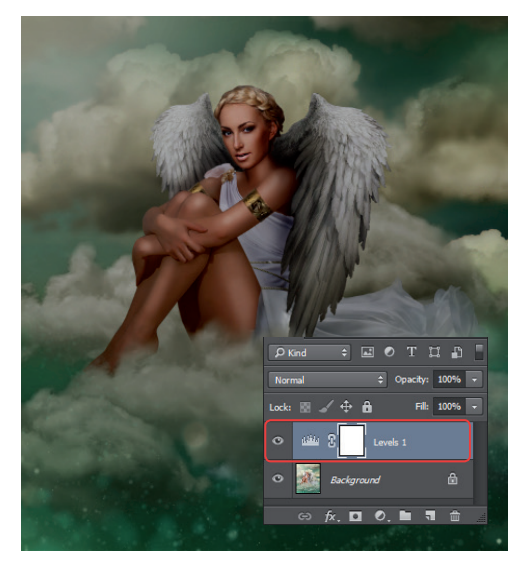

ตัวอย่างการทำงานโดยใช้กำสั่ง Levels จากเขาเนล Adjustments ปรับแสงของภามให้มีคลง ซึ่งเราจะเท็นว่าหลังจากใช้กำสั่งจะปรากฏ Adjustment Layer บนเขาเนล Layers ด้วย

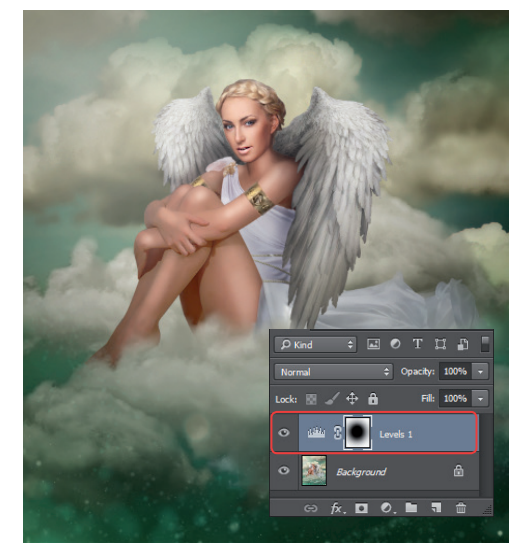

แมื่อใช้เครื่องมือ (Brush Tool) ระบายสีดำลงบน Adjustment Layer เราก็จะแบว่าสามารถช่อนขอบเขตของคำสั่ง Levels ได้ และ ทากต้องการเพิ่มหรือลดความสว่างก็สามารถทำได้อีกเช่นกัน

## ้คำสั่งสำหรับปรับสีสัน แสงเงาที่น่าสนใจ

ในเรื่องของการรีทัชภาพ การปรับสีสัน และแสงเงาคือเรื่องที่สำคัญ เพราะนอกจากจะช่วยเพิ่มมิติให้ภาพแล้ว ยังช่วย ควบคุมโทนอารมณ์ภาพ และสีสันของวัตถุแต่ละชิ้นที่ไส่ลงไปให้มีสีสันที่ใกล้เคียงกัน ซึ่งใน Photoshop นั้นมีคำสั่งที่ทำงาน ลักษณะนี้อยู่มากมาย แต่จะมีคำสั่งที่ใช้งานอยู่บ่อยๆ ดังนี้

#### ควบคุมความสว่างด้วย Levels

Levels เป็นคำสั่งใช้แก้ไขความมืดหรือสว่างของภาพ ซึ่งเราสามารถกำหนดจุดมืด-สว่าง รวมถึงความสว่างโดยรวม ของภาพได้ เราสามารถเรียกใช้คำสั่งได้ เมื่อต้องการใช้งานคำสั่งนี้ทำได้โดยคลิกปุ่ม 🏧 บนพาเนล Adjustments หรือคลิก เมนู Image > Adjustments > Levels ซึ่งมีส่วนประกอบสำคัญ ดังนี้

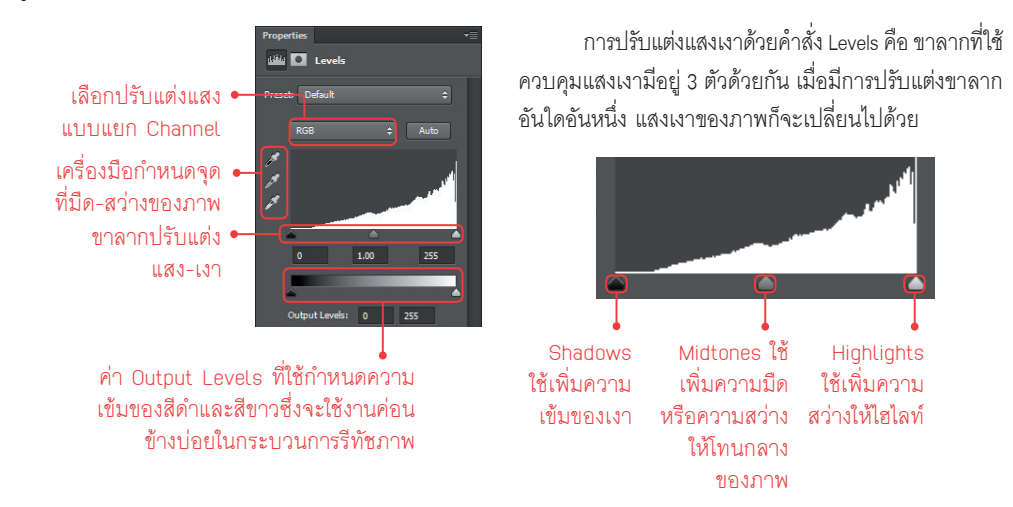

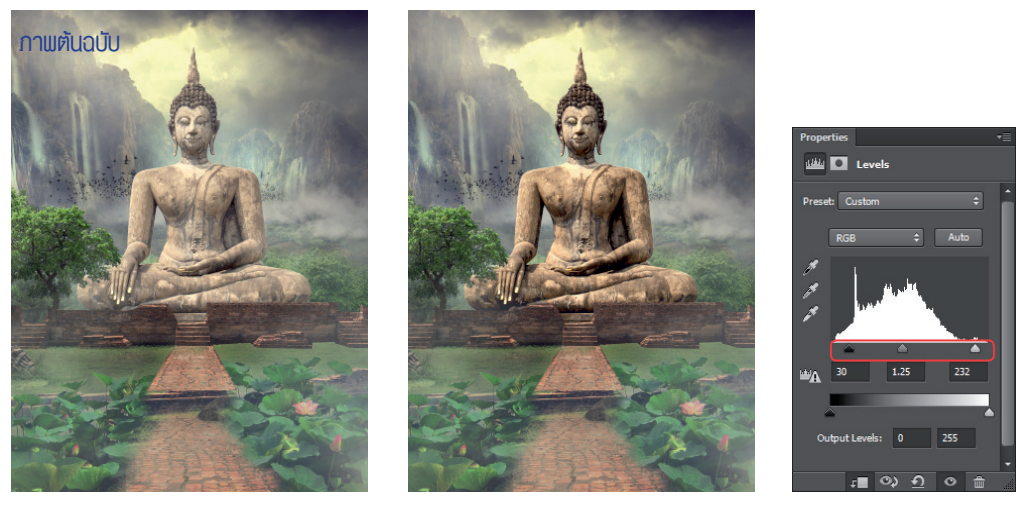

จากตัวอย่างการทำงานนี้จะแบว่า เราสามารถปรับแสงเงาขององค์แระให้เข้มขึ้นได้ด้วยคำสั่ง Levels โดยแดรกเมาส์ที่ขาลากของคำสั่งจนได้แสงเงาที่ ต้องการ (ภาแขวา)

รู้จักกับการประยุกต์ใช้เครื่องมือ พลิกแพลงการใช้ คำสั่ง สร้างงานรีทัชที่เหนือจินตนาการ สวยงาม อลังการออกมา พร้อมทั้งเทคนิคที่จะนำไปใช้งานใน อนาคตได้ไม่มีที่สิ้นสุด

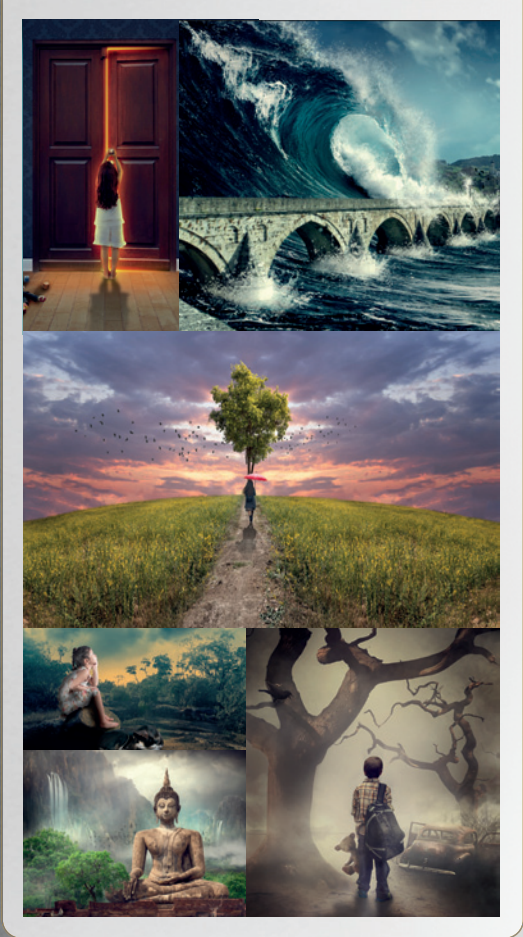

Photoshop CC & CS6 Creative Retouch

ผู้แต่ม เกียรติฟมษ์ บุญาิตร บรรณาธิการ ปิยะบุตร สุทธิดารา

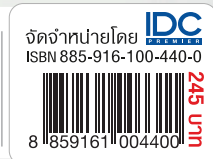

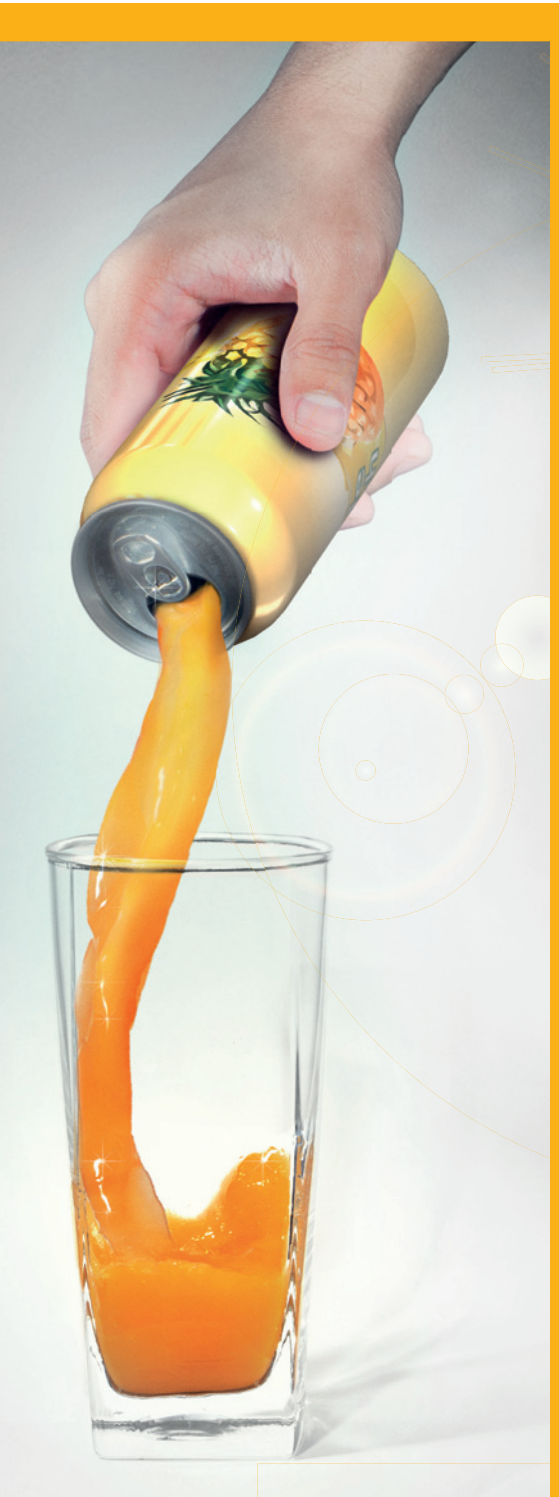